# CONTROL PROGAM DEVELOPER

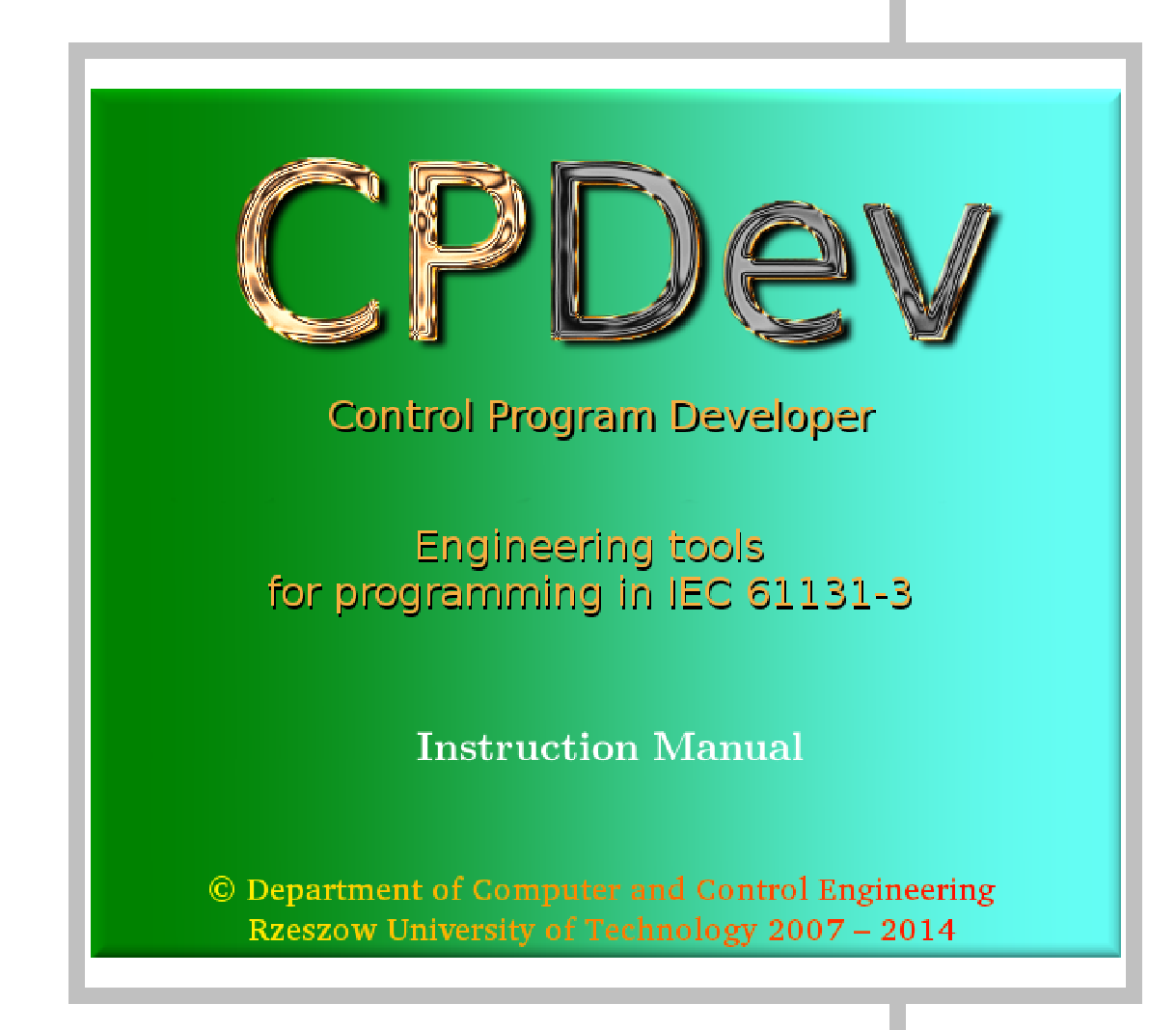

CPDev

PROGRAMMING INSTRUCTION

## CONTENTS

| • | CPDev installation                  | 1               |
|---|-------------------------------------|-----------------|
| • | Startup. Menu. Tools                | <b>3</b>        |
|   | Menu and toolbar                    | 3<br>6          |
|   | Global settings                     | 8               |
| • | New project – START_STOP            | 10              |
|   | START_STOP system                   | 10<br>11        |
|   | New file                            | 11              |
|   | Project name                        | 11              |
|   | Global variables                    | 13<br>16        |
|   | Task                                | 18              |
|   | Save project in XML file            | 19              |
|   | Compilation                         | 19<br>21        |
|   |                                     | 21              |
| • | Library timers                      | <b>८८</b><br>22 |
|   | Open existing project               | 22              |
|   | IEC_61131 standard library          | 23              |
|   | Extension of START_STOP project     | 24              |
|   | Project report                      | 20<br>27        |
| • | Project simulation                  | 29              |
|   | Run CPSim simulator                 | 29              |
|   | Simulator window                    | 30              |
|   | CPSIm menu<br>Toolbar               | 31              |
|   | Start, stop and pause               | 31              |
|   | Variable list                       | 32              |
|   | Variable views (individual windows) | 33<br>34        |
|   | Program options                     | 35              |
| • | RTC clock                           | 37              |
|   | Problem description                 | 37              |
|   | RTC project                         | 38              |
|   |                                     | 39              |
| • | User-defined library                | 41              |
|   | FB AVERAGE                          | 41              |
|   | FB_PULSE                            | 43              |
|   | Library export                      | 45              |
|   | i esting<br>Library extension       | 48<br>49        |
| • |                                     | 5<br>۲۵         |
| • | IEC 61131–3 standard                | 50              |
|   | Data types and variables            | 51              |
|   | Programming in ST                   | 55              |

| • | Functions                       | 58 |
|---|---------------------------------|----|
|   | Mathematic and logic functions  | 58 |
|   | Selections functions            | 59 |
|   | Conversions                     | 59 |
|   | Real time                       | 60 |
|   | Daytime and date components     | 60 |
|   | Status word                     | 61 |
| • | Function block libraries        | 62 |
|   | IEC 61131 library               |    |
|   | Basic blocks library            | 64 |
|   | System blocks                   | 67 |
| • | Supplements                     |    |
|   | Correcting variable list        |    |
|   | Filling empty areas             | 69 |
|   | Marks                           | 69 |
|   | Key shortcuts                   | 70 |
|   | Errors, warnings, hints         | 70 |
|   | Compiler directives             | 71 |
|   | Simulation session              | 72 |
|   | CPDev files                     | 73 |
| • | Source codes of standard blocks | 74 |

September 2009

## **CPDev INSTALLATION**

#### Operating system

Windows (32 bit / 64 bit) 8/7/Vista/XP/2000/98 SE

#### Microsoft prerequisites

Microsoft .NET Framework 2.0 Microsoft Visual C++ 2005 (SP1) Redistributable

*Remark.* SP1 is not available in Windows 98; CPDev functionality restricted a little.

#### Installation program

cpdev-company-1.0.1.13.exe, possibly with updated number.

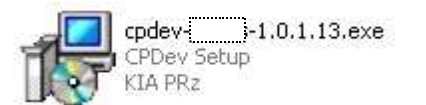

#### Language selection

| Select Setup Language 🛛 🔀 |                                                     |  |  |  |  |  |  |
|---------------------------|-----------------------------------------------------|--|--|--|--|--|--|
| 12                        | Select the language to use during the installation: |  |  |  |  |  |  |
|                           | English                                             |  |  |  |  |  |  |
|                           | OK Cancel                                           |  |  |  |  |  |  |

The language applies for the setup and application folders. Interface language is initially chosen according to the following table. It can be changed in *Global settings* (*Tools* menu).

| Installation | Interface |
|--------------|-----------|
| English      | English   |
| Polish       | Polish    |
| Dutch        | English   |

#### Installation steps

Typical for Windows programs.

#### Installation options

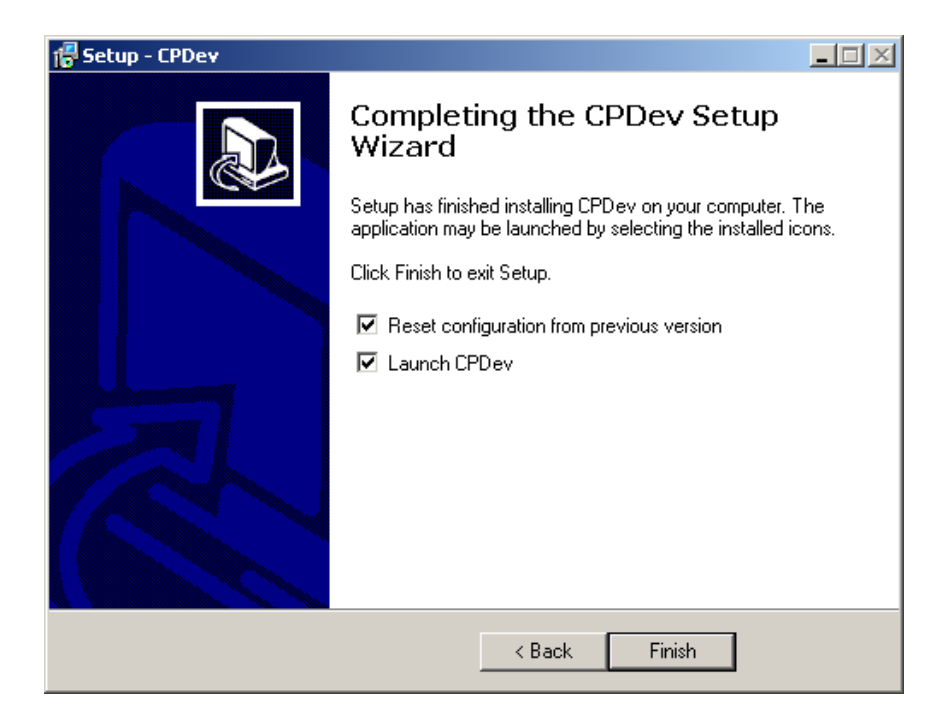

*Reset configuration* ... restores default configuration (*Environment options* in *Tools*). Reset is necessary if the following items have been changed:

- 1) Installation language (directory names changed)
- 2) Recipient group (Praxis, Lumel, Univ)

*Remark.* Screen windows presented here correspond to 96 dpi (normal font). They may be slightly different for other sizes.

#### Uninstall

Available from Start menu.

👸 Uninstall CPDev

Uninstallation does not remove user configuration files from *Local/ApplicationData* folder (see ev. CSIDL Values in Microsoft documentation).

## STARTUP. MENU. TOOLS

## Startup

CPDev starts automatically if *Launch CPDev* is selected during installation. Start menu or desktop icon trigger standard startups.

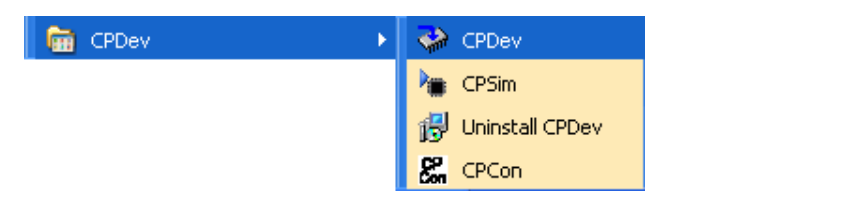

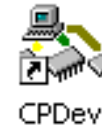

*Remark.* Nonstandard startups with additional parameters can be executed from directory in which CPDev is installed. Otherwise error of loading external modules appears.

The startup displays CPDev interface window whose left part will present project tree, middle one program code, and bottom part compiler messages.

| 🐳 СР  | Dev        |         |           |       |        |      |
|-------|------------|---------|-----------|-------|--------|------|
| File  | Edit       | View    | Project   | Tools | Window | Help |
| i 🗋 I | <b>i</b> 🚽 | 6       | à   🌀   ( | Q,    |        |      |
| POU   | Reso       | urces 1 | fypes     |       |        |      |
|       |            |         |           |       |        |      |

## Menu and toolbar

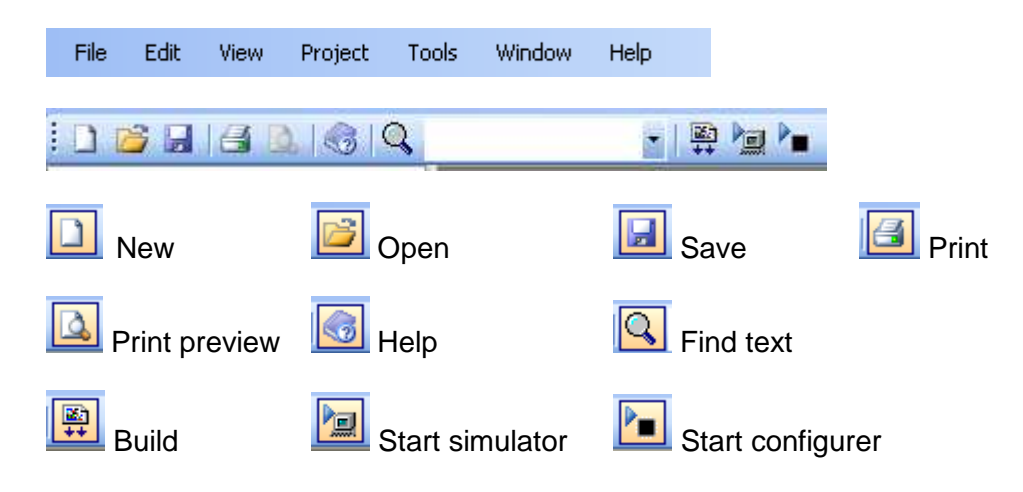

Manu and toolbar functionality is typical for Windows programs.

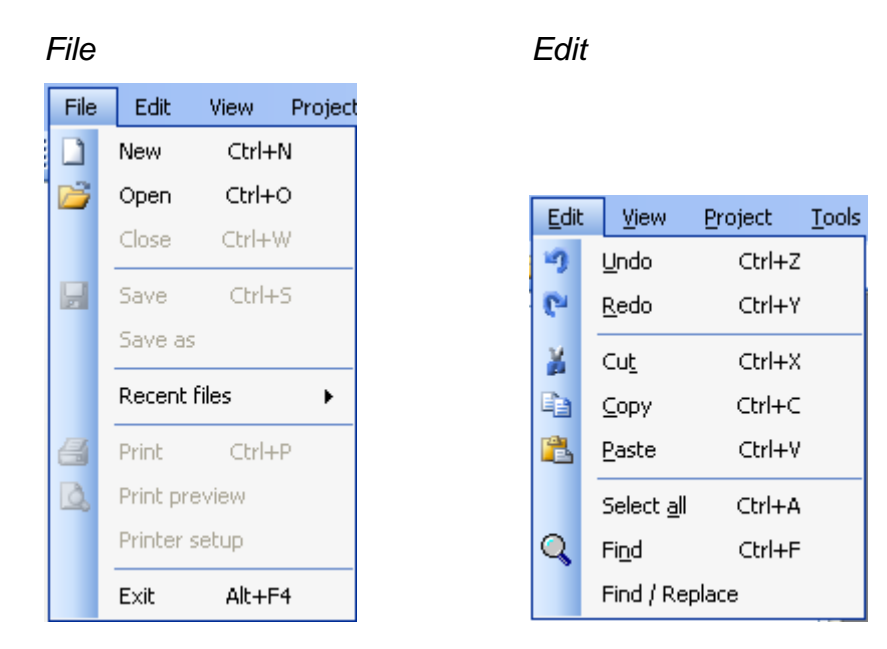

Some of the items remain inactive until a project is open. *Print* prints project report and source codes (print preview has not been implemented yet.) *Copy* and *Paste*, besides standard text operations, handle items from project tree (POU units, global variables, etc.). *Find* looks for text written in the toolbar cell.

View

| View             | Project      | Tools | Wind | ow Help          |            |
|------------------|--------------|-------|------|------------------|------------|
| ۲ <mark>۲</mark> | Toolbar      |       |      | -                |            |
| <b>-</b>         | Status Bar   |       |      |                  |            |
| 9                | Switch focus | ×     |      | Project tree     | Alt+0      |
|                  |              |       |      | Current edit win | idow Alt+1 |
|                  |              |       |      | Message list     | Alt+2      |

Press Alt+0 to get quickly to project tree, Alt+1 to program window, and Alt+2 to message list.

#### Project

The option handles final stages of the project. *Build* compiles open project or its element. *Clear* removes intermediate files created automatically during compilation, leaving only two necessary (*.xml*, *.xmc*; see *Supplements*). Simulator and hardware configurer can be run after compilation. *Item* adds, removes, etc. project elements.

| Proj    | ject Tools   | Window | Help | I.        |        |
|---------|--------------|--------|------|-----------|--------|
| 図<br>++ | Build        | F6     |      | -   🖾 🍃   |        |
|         | Rebuild all  |        |      |           |        |
|         | Clean        |        |      |           |        |
|         | Run simulati | or     |      |           |        |
| P.      | Run configu  | rer    |      |           |        |
|         | Item         | ×.     |      | Add       |        |
|         | Export       | ×.     |      | Remove    |        |
|         | Import       | •      |      | Rename    |        |
|         | Tools        | ×.     |      | Edit      | Ctrl+I |
|         | Make copy    |        |      | Propertie | s      |
|         | Options      |        |      | Unlock    | Ctrl+E |
| ypes    |              |        |      | Lock      | Ctrl+D |

*Export*, *Import* deal with libraries (*.lcp*) or external files with ST programs (*.cst*). *Tools* edit list of global variables, present compilation report, and open project folder in Windows explorer.

| Export    | ×. | Library           |       |
|-----------|----|-------------------|-------|
| Import    | +  | Text file         |       |
|           |    |                   | -     |
| Import    | •  | Library           |       |
| Tools     | ×. | Text file         |       |
| Make copy |    | PLCopen file form | at    |
|           |    |                   |       |
| Tools     | •  | Global variables  |       |
| Make copy |    | Report            | Alt+R |

Contents of the last three options look as follows:

Options

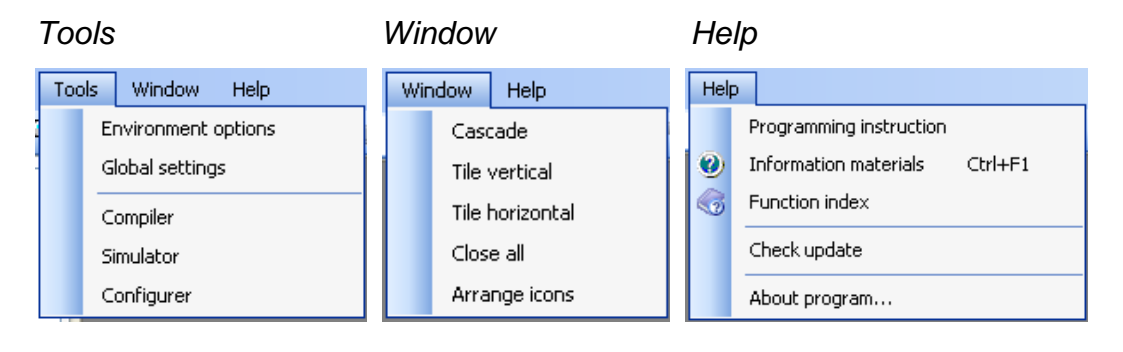

Open project folder

*Tools* configure environment, determine global settings, and run compiler, simulator and configurer standalone for working with external files (*.cst, .dcp, .dcp* or *.xmc*). *Window* arranges interface. *Help* accesses programming instruction, information materials with function, function blocks, and notes *For advanced users*. It also indicates whether CPDev has been updated.

| Help dispatcher - Index                                                                 |               |  |
|-----------------------------------------------------------------------------------------|---------------|--|
|                                                                                         | Select a book |  |
| Programming manual<br>Implemented functions<br>Standard libraries<br>For advanced users |               |  |

## **Environment options**

Configuration window with a few tabs is displayed.

### Projects

Path to a file with Virtual Machine specification (*runtime*) is provided. *Use...* option must remain selected (default) for single task VM. Optimization level 1 is normal (ev. see *For advanced users*).

The tab also indicates which libraries should be automatically imported into new projects. Button + adds library from *Libraries* folder. • removes selected library.

#### Editing

Single and Double colorable modes show keywords in different colors. Single (default) provides additional *autocomplete* help to finish names of variables, functions, etc. (*Supplements*). Auto synchronization... unifies names of the same elements in different parts of the project.

| Configuration                                                                                                    |                                                                                                    |
|----------------------------------------------------------------------------------------------------|----------------------------------------------------------------------------------------------------|
| Projects Editing Colors Miscellaneous Compiler<br>ST language editor<br>Editor default mode<br>Simple single<br>Simple double<br>Double colorable | <ul> <li>Fill new items of the project with default templates</li> <li>Auto synchronization of item names</li> <li>Automatically unlock window for editing</li> <li>Synchronize item names after editing</li> </ul> |

#### Colors

Scheme of editor colors, text attributes, etc., together with example of colored code, is shown below.

| Projects Editing Colors Miscellaneous Compiler |                             |  |  |  |  |  |
|------------------------------------------------|-----------------------------|--|--|--|--|--|
| C Editor items                                 |                             |  |  |  |  |  |
| Build-in type                                  | 001 FUNCTION MyFun : INT;   |  |  |  |  |  |
| Comment Bold                                   | 002 (*\$COMMENT My simple   |  |  |  |  |  |
| Directive Italic                               | 003 VAR_INPUT X : REAL;     |  |  |  |  |  |
| Identifier Underline                           | 004 IF Y THEN (* \$VMASM MC |  |  |  |  |  |
|                                                | 005 MyFun := MyFun + DIN7   |  |  |  |  |  |
| Keyword Force default parameters               | 006 Y := Y XOR BOOL#1;      |  |  |  |  |  |
| Operator M Background                          | 007                         |  |  |  |  |  |
| - Font color                                   | 008 END_FUNCTION            |  |  |  |  |  |
| V Default None                                 | 009                         |  |  |  |  |  |
| Deck-second color                              | OLO VAR GLOBAL              |  |  |  |  |  |
|                                                | VII VG AI SUDUI : BUUL;     |  |  |  |  |  |
|                                                |                             |  |  |  |  |  |

#### Miscellaneous

Size of *Recent files* list is determined. Bold characters distinguish active project for selected POU. *Ask*, or not, *before opening the stored report* in default browser. *Replace* Virtual Machine specification file by default (from *Projects* tab). For a global variable, the project tree may show type, three addresses and comment.

| Configuration                                                                    | × |
|----------------------------------------------------------------------------------|---|
| Projects Editing Colors Miscellaneous Compiler                                   |   |
| General                                                                          |   |
| Number of recently opened files 16 🤤                                             |   |
| Clear the list of recently opened files                                          |   |
| Distinguish active project name for POU                                          |   |
| Ask before opening the stored report                                             |   |
| Replace project VM specification file with default VM specification file         |   |
| Show in the tree: 🔽 Variable type 🔽 Physical address 🔽 Logical address 🔽 Comment |   |
| VM physical address                                                              |   |
|                                                                                  |   |
|                                                                                  |   |
|                                                                                  |   |
| OK Cancel                                                                        |   |

#### Compiler

Align addresses avoids overlapping of variables. C++ and nested comments may be accepted. Configuration of visualization package, e.g. InTouch, requires Modbus addresses (for SMC controller).

| Projects Editing Colors Miscellaneous Compiler                               |  |  |  |  |  |
|------------------------------------------------------------------------------|--|--|--|--|--|
| Compiler options                                                             |  |  |  |  |  |
| Align addresses of global variables to multiply of their sizes               |  |  |  |  |  |
| Align addresses of local variables to multiply of their sizes                |  |  |  |  |  |
| Append information data for Fenixile debugger                                |  |  |  |  |  |
| ✓ Ignore bad POUs during compilation                                         |  |  |  |  |  |
| Single-line comments // (from C++) permitted in ST code (not in IEC 61131-3) |  |  |  |  |  |
| Nested comments permitted in ST code                                         |  |  |  |  |  |
| Additional columns in compilation report                                     |  |  |  |  |  |
| Show Modbus addresses in SMC                                                 |  |  |  |  |  |
| Show InTouch addresses for SMC                                               |  |  |  |  |  |

## **Global settings**

They affect three CPDev programs, i.e. compiler, simulator and configurer. Selection of *Global settings* (in *Tools*) opens *CPDev package configuration* window with three tabs.

#### Communications

PC port for communication with the controller is configured according to *Communication settings*. If the controller is connected via USB, Windows *Device manager* determines port number. *SMC controller settings* define controller number for PC and parameters for communication with distributed I/O modules or other field devices. The 8N1 mode denotes 8 data bits, odd parity (N) and 1 stop bit.

| CPDev package    | e configura    | tion   |             |                              |      |   |
|------------------|----------------|--------|-------------|------------------------------|------|---|
| Communications   | User interfact | Update |             |                              |      |   |
| Communication    | settings       |        |             |                              |      |   |
| Communication    | port: COM      | 1      | ~           | Baud rate:                   | 9600 | * |
| Data bits:       | 8              |        | *           | Stop bits:                   | 1    | * |
| Parity:          | None           |        | *           | Flow control:                | None | ~ |
| SMC controller s | ettings        |        |             |                              |      |   |
| SMC contro       | ller number:   |        | 1 🗘         |                              |      |   |
|                  |                | SM     | C - 1/0 mod | Jules communication settings |      |   |
| SMC - 1/0        | baud rate:     | 1      | 15200 💌     | SMC - I/O mode               | 8N1  | ~ |
| Time O           | ut (ms):       | 50     | 00          | Silent time:                 | 500  |   |
|                  |                |        | IK          | Cancel                       | ]    |   |

#### User interface

Interface language of CPDev package is chosen.

| CPDev package configuration                                                 |                                                                                                    |
|-----------------------------------------------------------------------------|----------------------------------------------------------------------------------------------------|
| Communications User interface Update                                        |                                                                                                    |
| Application language                                                        | Application variables                                                                                                    |
| Current language code: 0x0409                                               | Name Value                                                                                                    |
| Available language:<br>English, English (0x0409)<br>Polish, Polski (0x0415) | AppDir       C:\Program Files\CPDev         HlpDir       C:\Program Files\CPDev\Pomoc         LibDir       C:\Program Files\CPDev\Biblioteki         ExamplesDir       C:\Program Files\CPDev\Przyklady         CustomTe       C:\Program Files\CPDev\Przyklady         TechDocDir       C:\Program Files\CPDev\Przyklady         VMsDir       C:\Program Files\CPDev\VM         New value |
| ОК                                                                          | Cancel                                                                                                    |

#### Update

The tab determines configuration to check whether new version of CPDev has appeared on the update server.

| Communications User interfa | ace Update                                 |
|-----------------------------|--------------------------------------------|
| Update server:              | http://js.prz-rzeszow.pl/cpdev/cpd_ver.php |
| Update server user:         | public                                     |
| Update server password:     | XXXXXX                                     |
| Use proxy for internet c    | onnection                                  |
| Proxy settings              |                                            |
| Proxy server address:       |                                            |
| Proxy user name:            |                                            |
| Proxy user password:        |                                            |

*Remark.* Passwords of the update and proxy users are not encoded, so should be erased after checking the update.

## **NEW PROJECT – START\_STOP**

## START\_STOP system

The objective is to turn a motor on and off. Sample control diagrams are shown below.

Functions block diagram

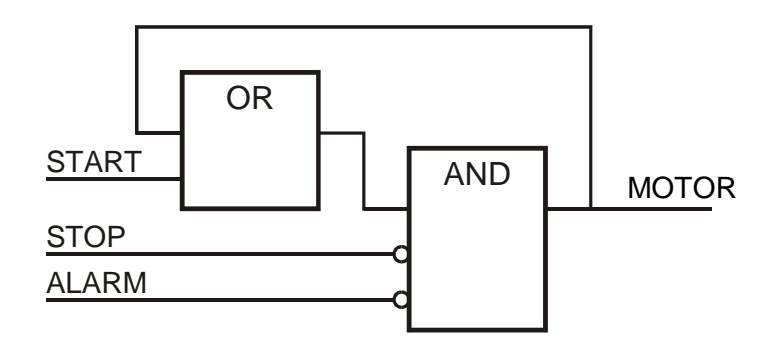

Ladder diagram

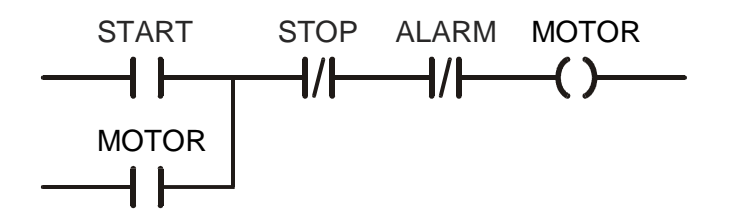

START, STOP and ALARM inputs are acquired by the controller from binary input module. MOTOR output is sent from the controller to binary output module. The following addresses are assigned to variables.

| START | 0000 |
|-------|------|
| STOP  | 0001 |
| ALARM | 0002 |

|--|

The adjacent three addresses indicate that START, STOP and ALARM will be read in one command or message. All signals correspond directly to hardware, so they will be declared as global variables.

*Remark.* The START\_STOP system can also be implemented by means of RS flip–flop, with START connected to S input and STOP plus ALARM to R.

## **Create a project**

First open a new folder, e.g. START\_STOP, for all files of the project. Steps executed by CPDev are then as follows:

- 1. Create a new file
- 2. Give name to the project
- 3. Declare global variables
- 4. Enter the program
- 5. Declare task
- 6. Compile the program
- 7. Save the source code in XML file
- 8. Close the project

Entering the program may precede declaration of variables. Closing the project saves all files in the project folder including binary code (*.xcp*) and data file (*.dcp*) for simulator and configurer.

### New file

• File > New (Ctrl+N)

Empty NoName project appears in the project tree.

| 🚯 NoName0     |          |
|---------------|----------|
| 🗁 POU         |          |
| - 🗁 Global v  | ariables |
| 🗁 Tasks       |          |
| 🗄 ┢ Libraries |          |
| 🖅 🗁 Libraries |          |

### **Project name**

The project is given the name START\_STOP entered in *Project properties* window.

- Project tree > Select the project (*NoName*)
   Project properties can be opened in four ways:
  - 1) Context menu > *Properties*

| POL       | Add item    | • |
|-----------|-------------|---|
| 🚡 Glob    | Delete item | • |
| 🗁 Tasl    |             |   |
| 🗄 🦢 Libra | Properties  |   |

2) Project > Options

| File Edit View     | Pro      | ject | Tools      | Window |
|--------------------|----------|------|------------|--------|
| : 🗅 📂 🖬 🖂 🛛        | ₩<br>++  | Buil | d          | F6     |
| RoName0            |          | Reb  | ouild all  |        |
| - Colobal variable | )<br>Not | Run  | n simulato | r      |
| ⊡ ibraries ⊡       |          | Run  | n configur | er     |
|                    |          | Iter | n          | ۲.     |
|                    |          | Ехр  | ort        | •      |
|                    |          | Imp  | ort        | •      |
|                    |          | Тоо  | ls         | •      |
|                    |          | Mał  | е сору     |        |
|                    |          | Opt  | ions       |        |

3) Project > Item > Properties

| File Edit View   | Pro | ject       | Tools                  | Window | Help | p           |
|------------------|-----|------------|------------------------|--------|------|-------------|
| : 🗋 💕 🔒 🏼        | **  | Buil       | d                      | F6     |      | - 🛱 🐚 🍋     |
| NoName0          |     | Ret<br>Cle | ouild all<br><b>an</b> |        |      |             |
| 🗁 Global variabl | ۰   | Rur        | n simulato             | r      |      |             |
| E bibraries      | ▶   | Rur        | n configur             | er     |      |             |
|                  |     | Iter       | n                      | •      |      | Add         |
|                  |     | Exp        | ort                    | •      |      | Remove      |
|                  |     | Imp        | ort                    | •      |      | Rename      |
|                  |     | Тос        | ls                     | +      |      | Edit Ctrl+I |
|                  |     | Mal        | ке сору                |        |      | Properties  |

- 4) Alt + Enter
- Enter the name and eventually fill other information cells of *Project properties* (*created* and *compiled* are filled automatically). The name must be correct identifier in ST, so without spaces inside or digits at the beginning (see *ST language overview*).

| Project properties |                                      |
|--------------------|--------------------------------------|
| General            |                                      |
| Project name:      | START_STOP                           |
| File location:     |                                      |
| VM specification:  | C:\Program Files\CPDev\VM\VM-SMC.xml |
| Information        |                                      |
| Project version:   | 29.04.2009                           |
| Project manager:   | Robin Hood                           |
| 🗹 Company:         | Sherwood Forest                      |
| Created:           | 29 sierpnia 2009 15:03:21            |
| Compiled:          | 1 stycznia 0001 00:00:00             |
| 🗹 Auto-increment   | 0                                    |
|                    | OK Cancel                            |

After OK the new name appears in the project tree.

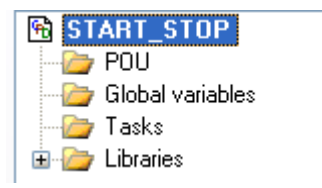

The contents of Version, Manager and Company cells will be downloaded to the controller together with the program. By reading it back you can always find out what program is executed.

### **Global variables**

Global variables can be used in all programs of the project. Three ways of declaration are available:

- 1) Global variable list
- 2) Individual declaration of each variable
- 3) VAR\_GLOBAL declaration before the program.

The first way is most common. Individual declarations are described in the next section. VAR\_GLOBAL before program, requires changes of a few options (see *For advanced users*).

#### Global variable list

- Open the list in one of two ways:
  - 1) Select *Global variables* (project tree) > Context menu > *Edit variable list*

| POU              |                    |
|------------------|--------------------|
| ulobal valiables |                    |
| 🗁 🗁 Tasks        | Edit variable list |
| 🗆 🗰 Librariaa    |                    |

2) Project > Tools > Global variables

Empty list is displayed.

| 🔜 Global variable list                  |          |          |   |
|-----------------------------------------|----------|----------|---|
| <ul> <li>Variable parameters</li> </ul> |          |          |   |
| Name:                                   | Туре:    |          | * |
| Attributes: 🗌 Constant 📃 Retain         | 🗹 Global | Address: |   |
| 🗌 Initial value:                        | Comment: |          |   |
| Add                                     | Remove   | Replace  |   |
| <ul> <li>Declared variables</li> </ul>  |          |          |   |
| Name Type Attrib                        | outes    | Address  |   |
|                                         |          |          |   |
|                                         |          |          |   |
|                                         |          |          |   |

• Group of variables, type

The group consists of variables of the same type with adjacent addresses, so START, STOP and ALARM here. Names are entered in Name cell, Type selected from drop–down list or typed in (type first characters, press the arrow  $\downarrow$  and the editor will match the rest).

| Туре: | BOOL | * |
|-------|------|---|
|       | BOOL | > |
| al    | SINT |   |
|       | INT  | = |

*Remark.* STRING, USINT, UINT, UDINT and ULINT types are not implemented yet.

• Address

Selection of *Address* option automatically fills the cell with first unoccupied address, so 0000 here. For types other than BOOL, the address begins with the sign % and size prefix (*ST language overview*). If *Address* is not selected, the variables are located automatically.

• Constant, retain

Attribute CONSTANT declares a variable which does not change during program execution, and RETAIN a variable whose last value is kept in memory despite power failure.

• Initial value

If the option is not selected, the variable is set initially to default value (usually zero). For RETAIN variable the initial value applies for cold start only (i.e. after downloading the program). In case of warm restart (power resumed), the last value kept in memory is used. Non RETAIN variables are set to initial values both during cold start and warm restarts.

• Comment

Text from the cell is displayed in the project tree and in autocomplete hints (Ctrl+space).

• Add

Pressing the button fills the list with declared variables. If the Address option is not selected, text *auto* appears in the last column.

| 🔡 Global י                         | variable list    |          |                 |               |   |
|------------------------------------|------------------|----------|-----------------|---------------|---|
| <ul> <li>✓Variable para</li> </ul> | ameters          |          |                 |               |   |
| Name:                              | START, STOP,     | ALARM    | Туре:           | BOOL          | * |
| Attributes:                        | Constant         | 🔲 Retain | 🗹 Global        | Address: 0000 |   |
|                                    | 🔲 Initial value: |          | Comment:        |               |   |
|                                    | Add              |          | Remove          | Replace       |   |
| Declared va                        | riables          |          |                 |               |   |
| Name                               | Туре             | Attrib   | utes            | Address       |   |
| START START                        | BOOL             | globa    | l, hardware 1/0 | %0000 => 0    |   |
| STOP                               | BOOL             | global   | l, hardware I/O | %0001 => 1    |   |
| ALARM                              | BOOL             | global   | l, hardware I/O | %0002 => 2    |   |

• OK closes the window. START, STOP and ALARM appear in *Global variables* section of the project tree.

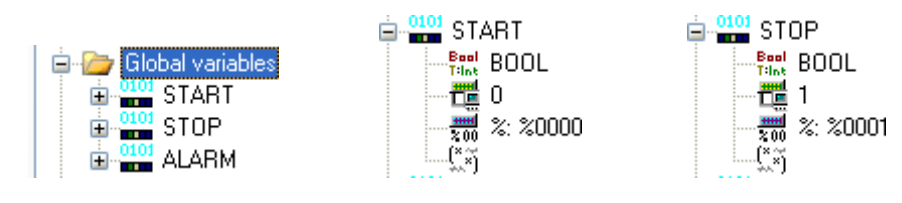

The variables involve type, physical and logical addresses (or *auto*), and ev. comment.

• MOTOR variable

It could not be declared in the previous group since its address is not adjacent (0008). Select *Address* and enter 0008 instead of initial 0003.

| I | -Variable par | ameters    |          |          |          |      |
|---|---------------|------------|----------|----------|----------|------|
| I | Name:         | MOTOR      |          | Туре:    | BOOL     | ~    |
|   | Attributes:   | 📃 Constant | 📃 Retain | 🖌 Global | Address: | 0008 |

After Add and OK, MOTOR shows up in the project tree.

#### Replace, Remove

Selecting a variable in the list recreates its name, type and attributes in the upper cells. To make corrections, enter new data and press *Replace. Remove* deletes selected variable. Selection of a few variables (Shift or Ctrl) recreates only those parameters which are the same. New entry and *Replace* makes change in all selected variables.

*Remark.* The CPDev package provides first free address for the group being declared, but does not check whether the whole group fits into the area before variables placed further down (if any). In case of collision the overlapping variables are shown in red.

### Program

Name of the program is entered in *Program properties* window.

Program name and preview

• Select the project > Context menu > Add item > Program

| POU           | Add item 🔹 🕨    | Task            |
|---------------|-----------------|-----------------|
| 🖃 🦢 Global va | Delete item 🛛 🕨 | Program         |
|               | Properties      | Global variable |
| 🕀 🏪 ALARM     |                 | Function        |
|               |                 | Function block  |
| 🛛 🦾 Tasks     |                 |                 |

The window can also be opened by:

Select POU > Context menu > Add > Program

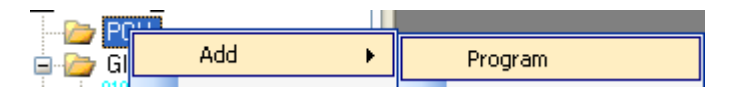

• Enter program name, here PRG\_START\_STOP (initial PRG is left to distinguish program from the project). Due to *Auto synchronization of project names* (*Environment options*) the name appears simultaneously in the line 001 of the code field.

| Program | propertie | S              |          |
|---------|-----------|----------------|----------|
| Program | name:     | PRG_START_STOP |          |
| Program | code:     |                |          |
| 001     | PROGRAM   | PRG_START_STOP | <u>^</u> |
| 002     | VAR       |                |          |
| 003     |           |                |          |
| 004     | END_VA    | R              |          |
| 005     |           |                |          |
| 006     | END_PRO   | GRAM           |          |
|         |           |                |          |
|         |           |                |          |
|         |           |                |          |
|         |           |                |          |
|         |           |                | ~        |
| <       |           |                | >        |
|         |           |                |          |
|         |           | ОК             | Cancel   |

OK. The project tree involves PRG\_START\_STOP in POU section.

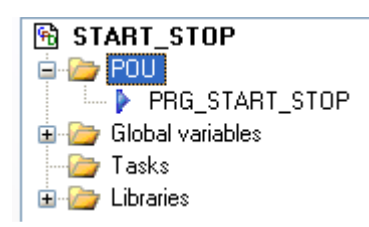

• Double click PRG\_START\_STOP.

The program window in edit mode is displayed (*Automatically unlock window for editing*).

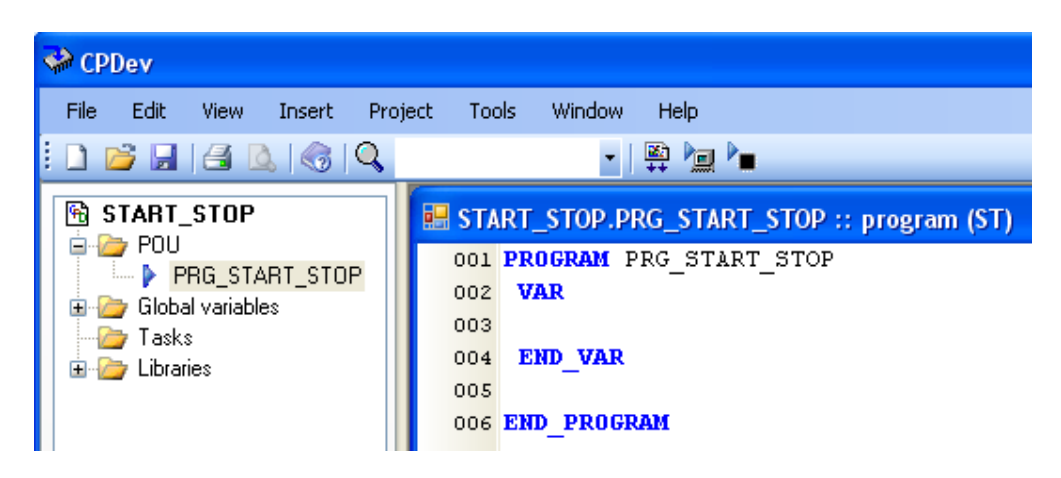

Enter the code

 Code of PRG\_START\_STOP is shown below. VAR\_EXTERNAL declarations indicate that the global variables START, STOP, ALARM and MOTOR are used in the program. Body involves single assignment statement with expression corresponding to control diagrams at the beginning.

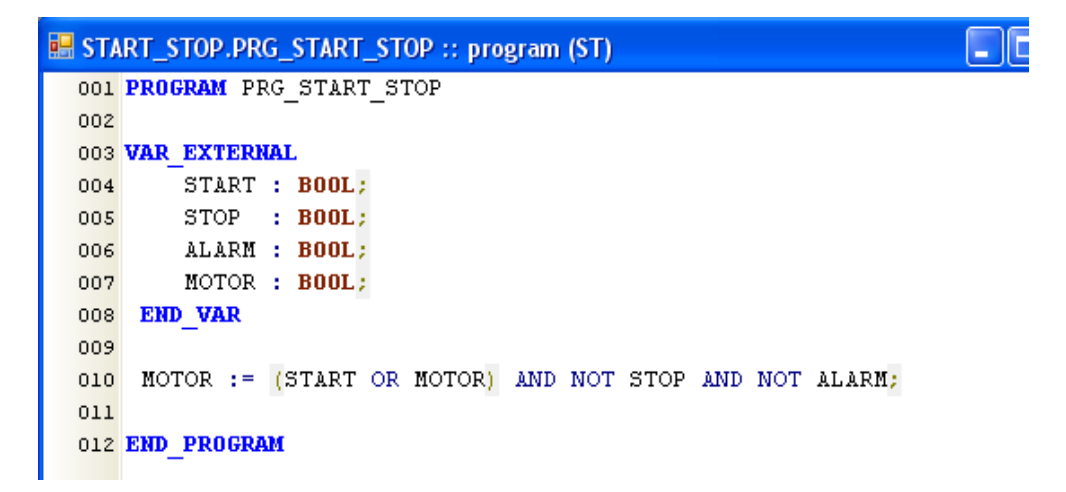

While entering the code, functionally different elements are shown in different colors and ev. bold. The editor is equipped with a number of useful shortcuts (*Supplements*).

*Remark*. The code can also be entered in *Program properties* window.

#### Preview vs. editing

Program and other elements of the project may be inspected in preview mode, protected against modifications. Preview is activated by:

• Select the program > *Project* > *Item* > *Lock* (Ctrl+D)

Lock Ctrl+D

Return to edit mode is similar.

• *Project > Item > Unlock* (Ctrl+E)

Unlock Ctrl+E

#### Task

Single task is available in the current version of CPDev. Name of the task and programs are declared in *Task properties* window.

• Select the project > Context menu > Add item > Task

| STAP  | с стор      |   | <br>STADT STOD DDC ST | T. |
|-------|-------------|---|-----------------------|----|
| 🖃 🦢 P | Add item    | • | Task                  | ŀ  |
|       | Delete item | • | Program               | Ĩ  |

• Task name and type. Cycle time

Fill appropriate cells, i.e. with TSK\_START\_STOP, *Cyclic* and 200 ms here. *As soon as possible* means that immediately after completing one execution, another begins (so-called PLC mode).

| Task properties   |                                      |                  |                       |
|-------------------|--------------------------------------|------------------|-----------------------|
| Task name:        | TSK_START_STOP                       |                  |                       |
| Task type:        | <ul> <li>Single execution</li> </ul> | 💿 Cyclic         | 🔘 As soon as possible |
| Cycle interval:   | 200 💌                                | Time unit:       | ms 💌                  |
| Executed programs | s:                                   | Av               | ailable programs:     |
|                   |                                      | < PRI            | G_START_STOP          |
|                   |                                      | <<               |                       |
|                   |                                      | >>               |                       |
|                   |                                      | $\triangleright$ |                       |
|                   | ОК                                   |                  | Cancel                |

• Select PRG\_START\_STOP from *Available programs* and with upper buttons transfer it to *Executed programs*.

| Executed programs: | Available programs: |
|--------------------|---------------------|
| PRG_START_STOP     | PRG_START_STOP      |

#### OK

TSK\_START\_STOP appears in *Tasks* section of the project tree.

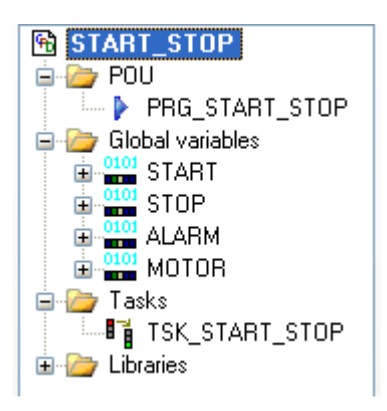

*Remarks.* Programs stored in linked libraries (if any) appear in *Available programs.* A program repeated in *Executed programs* is executed more often.

## Save project in XML file

New project must be saved in XML file before compilation. Recall that the START\_STOP folder has been opened at the beginning for all files of the project. Current code is saved in *Start–Stop.xml* file in that folder.

• File > Save (Ctrl+S) or

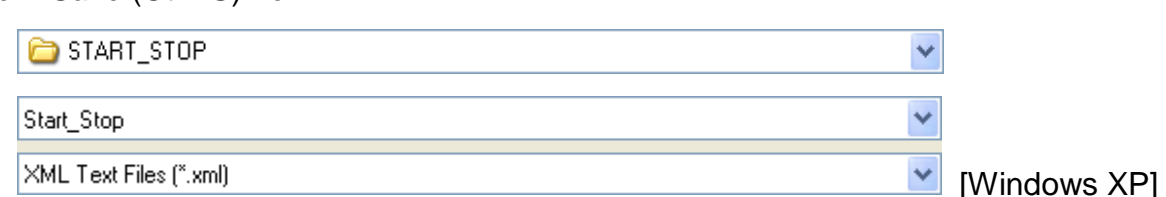

.*xml* extension is provided automatically.

## Compilation

The program is compiled to universal executable code in binary format for virtual machine (*runtime*).

• Select the project (or any element of it) > *Project* > *Build* (F6)

| File Edit View Insert | Project | Tools      | Window |
|-----------------------|---------|------------|--------|
|                       | 🙀 Buil  | d          | F6     |
| E CELOT CTOD          | Ret     | oulid all. |        |
| START_STOP            | Rei     | ound all   |        |

Message window shows compilation results.

Building the item "START\_STOP". Started at 16:57:09
 Compiliation of "START\_STOP" completed at 16:57:09.
 Linking "START\_STOP" completed at 16:57:09.
 Statistics: Errors: 0, Warnings: 0, Hints: 0

Global variables declared without addresses obtain physical addresses seen in the project tree, in parentheses. Logical addresses are still denoted by *auto*.

#### Error and warnings

Error is indicated by red cross with corresponding description. Double click the description and program code is displayed with cursor in the line with the error (most probably). Errors caused by other reasons than violation of ST syntax are indicated at the beginning (line 0 or -1).

Building the item "START\_STOP". Started at 17:00:02
 Compiliation of "START\_STOP" failed at 17:00:02.
 Start\_Stop.cst@45 Unmatched brackets '(' and ')' or '[' and ']'
 Start\_Stop.cst@30 Can not generate body code for program "START\_STOP.PRG\_START\_STOP"
 Statistics: Errors: 2, Warnings: 0, Hints: 0

Yellow "road" sign indicates warnings. If, for instance, ALARM were assigned the address 0001 (as STOP), the following warning would appear.

🗥 Start\_Stop.cst@Linker 24> Variable "START\_STOP.ALARM" declared with AT using overlapped memory at addres=":0001"; size="1"

Double click the warning to open *Global variable properties* individual window for ALARM.

| STOP  | BOOL | global, hardware I/O | %0001 => 1 |  |
|-------|------|----------------------|------------|--|
| ALARM | BOOL | global, hardware I/O | %0001 => 1 |  |
| MOTOR | BOOL | global, hardware I/O | %0008 => 8 |  |

The address must be replaced and accepted.

| 🖶 Global variable properties                                 |          |          |       |
|--------------------------------------------------------------|----------|----------|-------|
| ~Variable parameters                                         |          |          |       |
| Name: ALARM                                                  | Туре:    | BOOL     | ~     |
| Attributes: 🗌 Constant 🔲 Retain                              | 🗹 Global | Address: | %0001 |
| 🔲 Initial value:                                             | Comment: |          |       |
| - IEC 61131-3 declaration                                    |          |          |       |
| 001 VAR_GLOBAL<br>002 ALARM AT \$0001 : BOOL;<br>003 END_VAR |          |          |       |
|                                                              |          |          | >     |
| ОК                                                           | Ca       | ancel    |       |

Group correction of global variable list is also possible (Supplements).

## Save and close the project

The project is saved both in binary format (*.xcp*) and semi–compiled form (*.dcp*) for simulation and hardware configuration. Some intermediate files are also saved.

- Select the project > *File* > *Save* (Ctrl+S)
- File > Close

*CPDev – closing the project* window is displayed with *Save changes* question and information on file location.

| CPDev - | closing the project 🛛 🔀                                                                                                    |
|---------|----------------------------------------------------------------------------------------------------|
| 2       | Save changes in the project "START_STOP"<br>File location "C:\Program Files\CPDev\Praxis\My_projects\START_STOP\Start_Stop.xml" |
|         | Tak Nie Anuluj                                                                                                    |

The question is asked even if no changes have been made (see *For advanced users* to remove it).

*Remark.* The START\_STOP project will be extended in the next section, so it is closed here solely for demonstration.

## LIBRARY TIMERS

## **Delayed switchings**

The START\_STOP system will be extended by turning a pump on and off 5 seconds after the motor. The IEC 61131–3 standard defines a set of function blocks including three timers. Two of them will be used here:

TON – on–delay TOF – off–delay.

Input/output symbols, types and time diagrams are shown below.

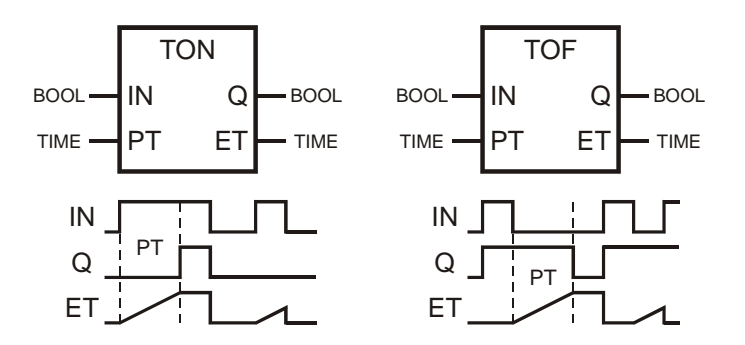

Let the instances of TON and TOF be declared as ON\_DELAY and OFF\_DELAY. The former program will be extended by statements implementing cascade connection of the following blocks.

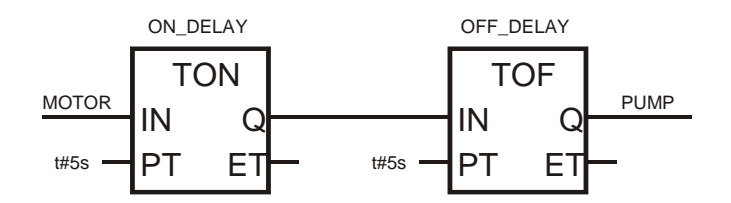

The PUMP signal will be sent to the same binary output module as MOTOR, so its logic address is 0009.

## **Open existing project**

• File > Open (Ctrl+O) or

Find START\_STOP folder and open *Start\_Stop.xml* file.

| START_STOP     | * |
|----------------|---|
| Start_Stop.xml |   |

The project tree appears in interface window.

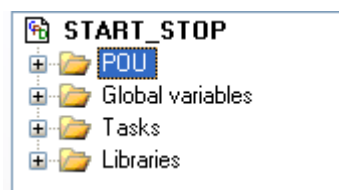

## IEC\_61131 standard library

The timers TON, TOF are stored in CPDev IEC\_61131 library (linked to the project by *Environment options > Projects*).

| START_STOP  Contemporation  Contemporation  Starting  Contemporation  Starting  Starting  Start |                            |
|----------------------------------------------------------------------------------------------------|----------------------------|
| EC_61131                                                                                                    | ia - 🚰 R_TRIG<br>ia - 🚰 RS |

Library content is displayed by unfolding the tree (above) or opening *Library* properties window.

• Select IEC\_61131 library > Context menu > Properties

| 🔜 Library prop                          | erties 📃 🗖 🔀                                               |
|-----------------------------------------|------------------------------------------------------------|
| <ul> <li>Library information</li> </ul> |                                                            |
| Library name:                           | IEC_61131                                                  |
| Copyright:                              | Katedra Informatyki i Automatyki / Politechnika Rzeszowska |
| File location:                          | C:\Program Files\CPDev\Libraries\IEC_61131.lcp             |
| Protection:                             | None     Basic     Extended     Settings                   |
| Menu path:                              | Basic/IEC                                                  |
| Version:                                | 0 🔷 , 2 🔹 , 0 🔹 , 0 🛟 3 sierpnia 2009 10:12:24             |
| Objects in library                      |                                                            |
| Object name                             | Object type                                                |
| 🔽 🚰 CTD                                 | function block                                             |
| 🗹 🚰 CTU                                 | function block                                             |
| CTUD                                    | function block                                             |
|                                         |                                                            |
| I I I I I I I I I I I I I I I I I I I   |                                                            |
| III sema                                |                                                            |
|                                         | OK Cancel                                                  |

Remark. Time of the last compilation of the library is given in Version.

• Buttons

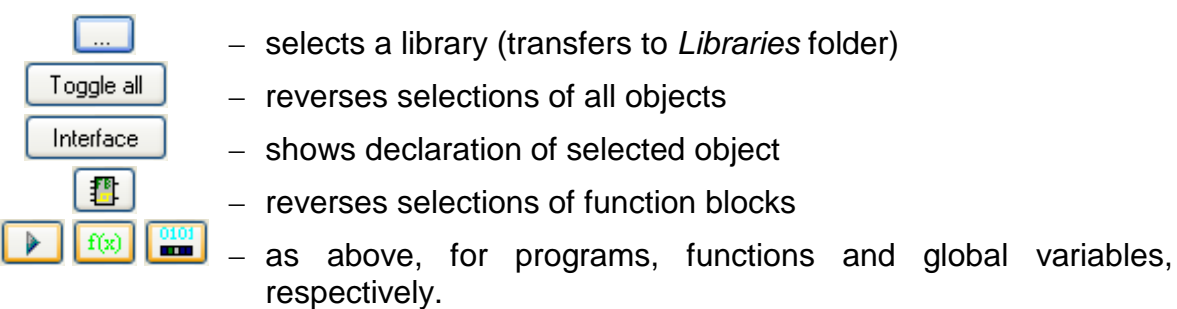

The button is active only while exporting or importing the library (*Project* > *Export/Import* > *Library*).

• Timers TON, TOF

Remove selections of other blocks than TON, TOF.

| Object name | Object type    |   |
|-------------|----------------|---|
| 🔲 📳 RS      | function block |   |
| 🔲 🚰 SEMA    | function block |   |
| 🔲 📳 SR      | function block | _ |
| 🔽 🔁 TOF     | function block |   |
| 🔽 摺 TON     | function block |   |
| 🔲 📳 ТР      | function block |   |
|             |                | * |

Compiler links only those objects which are selected.

## Extension of START\_STOP project

The PRG\_START\_STOP program will be extended and variable PUMP declared.

Program

• Double click the program PRG\_START\_STOP in the project tree.

Supplement the code with:

- declarations of the instances ON\_DELAY, OFF\_DELAY
- declaration of the use of global variable PUMP
- statements corresponding to the cascade connection of the blocks and assignment to PUMP.

```
START_STOP.PRG_START_STOP :: program (ST)
 001 PROGRAM PRG_START_STOP
 002
 003 VAR
        ON DELAY : TON;
 004
                                          (* TON block instance *)
        OFF_DELAY: TOF;
                                          (* TOF block instance *)
 005
 006 END VAR
 007
 008 VAR EXTERNAL
        START : BOOL (*$READ
 009
        STOP : BOOL
                      (*$READ*)
 010
 011
        ALARM : BOOL (*$READ*)
       MOTOR : BOOL;
 012
       PUMP : BOOL (*$WRITE*);
 013
 014 END VAR
 015
 016 MOTOR := (START OR MOTOR) AND NOT STOP AND NOT ALARM; (* MOTOR output *)
 017
 018 ON DELAY(IN:=MOTOR, PT:=t#5s);
                                          (* TON block - delayed turn on
                                                                           *)
 019 OFF_DELAY(IN:= ON_DELAY.Q, PT:=t#5s); (* TOF block - delayed turn off *)
 020 PUMP := OFF DELAY.Q;
                                                           (* PUMP output *)
 021
 022 END PROGRAM
                                                                              3
```

Optional directives (\*\$READ\*), (\*\$WRITE\*) assure "read-only" and "write-only" properties of declared variables. Input/output structure of function block can be recalled as tip in the project tree, or in the main window by selecting the block and clicking Enter.

|               | 001 FUNCTION BLOCK TON |
|---------------|------------------------|
|               | 002 VAR_INPUT          |
| 📩 🏊 Libraries | 003 IN : BOOL;         |
|               | 004 PT : TIME;         |
|               | 005 END_VAR            |
|               | 006 VAR_OUTPUT         |
|               | 007 Q : BOOL;          |
| PT            | OOS ET : TIME;         |
| - 🕒 Q         | 009 END_VAR            |
| ET            | 010                    |
| 🖮 📳 TON       | 011 END FUNCTION BLOCK |

*Remark.* The two lines 19, 20 in the program code can be replaced by single one by using internal assignment Q => PUMP.

```
018 ON_DELAY(IN:=MOTOR, PT:=t#5s);
019 OFF_DELAY(IN:= ON_DELAY.Q, PT:=t#5s, Q=>PUMP);
020
021 END_PROGRAM
```

#### Autocomplete

Name of type, function, variable, etc. may be automatically completed after writing at least one character, but only if the project at current stage has been compiled to acquire the names (*Build*). Pressing Ctrl + space generates list of names with the same beginning.

```
019 OFF_DELAY(IN:= ON_DEL
020 Local variable ON_DELAY: TON
```

New global variable

Select Global variables > Context menu > Edit variable list
 Fill in upper cells and press Add.

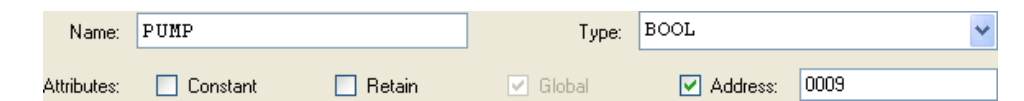

Compilation

- Select START\_STOP project
- Project > Build

## Individual declaration of global variable

The variable PUMP can be also declared individually, what may be more convenient sometimes.

- Two ways are available:
  - 1) Select START\_STOP project > Context menu > Add item > Global variable
  - 2) Select Global variables > Add variable

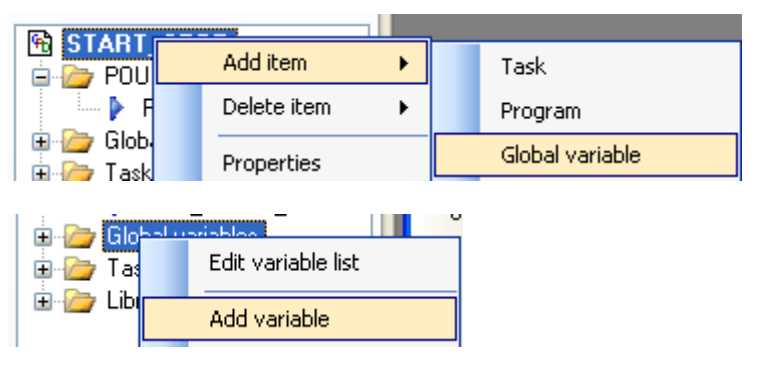

• Upper part of *Global variable properties* window should be filled in as before, lower part is updated automatically.

| 🔡 Global va                  | riable properties                     |          |          |      | × |
|------------------------------|---------------------------------------|----------|----------|------|---|
| ∼Variable paran              | neters                                |          |          |      |   |
| Name:                        | PUMP                                  | Type:    | BOOL     |      | ~ |
| Attributes:                  | 🗌 Constant 🔲 Retain                   | 🗹 Global | Address: | 0009 | ] |
| 0                            | Initial value:                        | Comment: |          |      |   |
| EC 61131-3 d                 | leclaration                           |          |          |      | _ |
| 001 VAR<br>002 PU<br>003 END | _GLOBAL<br>MP AT %0009 : BOOL;<br>VAR |          |          |      | ~ |
| <                            |                                       |          |          | >    | ~ |
|                              | ОК                                    | Ca       | ancel    |      |   |

Recall that this window is also used to correct overlapping addresses.

• After OK the project tree is supplemented with PUMP.

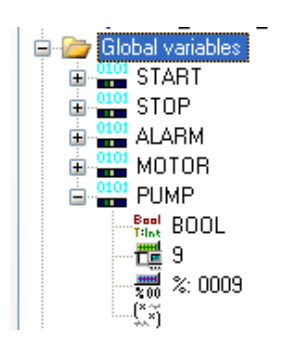

## **Project report**

• Project > Tools > Report

| 🔜 Rep                                   | 💀 Report from compilation of the project: "START_STOP" |                                             |                       |            |              |            |  |  |  |
|-----------------------------------------|--------------------------------------------------------|---------------------------------------------|-----------------------|------------|--------------|------------|--|--|--|
|                                         | Project report                                         |                                             |                       |            |              |            |  |  |  |
| <ul> <li>Project</li> </ul>             | t information                                          |                                             |                       |            |              |            |  |  |  |
| Prope                                   | erty name 👘 Pr                                         | roperty value                               |                       |            |              | <u>^</u>   |  |  |  |
| Projec<br>Disk fi<br>Import             | st name ST<br>ile location C:'<br>red libraries IEI    | ART_STOP<br>\Program Files\CPDev<br>C_61131 | ∧Praxis\START_ST(<br> | 0P\Start_9 | itop.xml     |            |  |  |  |
| Variab                                  | le list after compilation                              | 1                                           |                       |            |              |            |  |  |  |
|                                         | Name                                                   | Full name                                   | Address               | Size       | Туре         | Modbus SMC |  |  |  |
| ۱.                                      | START                                                  | START_STOP.S                                | 0                     | 1          | BOOL         | 0          |  |  |  |
|                                         | STOP                                                   | START_STOP.S                                | 1                     | 1          | BOOL         | 1          |  |  |  |
|                                         | ALARM                                                  | START_STOP.A                                | 2                     | 1          | BOOL         | 2          |  |  |  |
|                                         | MOTOR                                                  | START_STOP.M                                | 8                     | 1          | BOOL         | 8          |  |  |  |
|                                         | PUMP                                                   | START_STOP.P                                | 9                     | 1          | BOOL         | 9          |  |  |  |
|                                         |                                                        |                                             | 1                     |            |              |            |  |  |  |
| <ul> <li>Memor</li> <li>Code</li> </ul> | ry use<br>: memory: 4                                  | 30                                          |                       |            | Data memory: | 60         |  |  |  |
| ~ Contro                                | ller task list                                         |                                             |                       |            |              |            |  |  |  |
|                                         | Name                                                   | Full name                                   | Task type             | Interval   |              |            |  |  |  |
| •                                       | TSK_START_ST                                           | START_STOP.T                                | Cyclic                | 200 ms     |              |            |  |  |  |
|                                         |                                                        |                                             |                       |            |              |            |  |  |  |
|                                         | Refresh Save to file Close                             |                                             |                       |            |              |            |  |  |  |

*Full name* column involves variable names preceded by project name (also in case of tasks).

#### Sorting

Initial order of variables in the report corresponds to declarations. This may be changed by clicking header of a column what shows the sign of increasing  $\checkmark$  or decreasing  $\checkmark$  sorting. Depending on the column, the sorting may be either alphabetic or numeric. The first one is shown below.

| _1 | Variable list after compilation |        |              |               |                   |      |   |       |  |
|----|---------------------------------|--------|--------------|---------------|-------------------|------|---|-------|--|
|    |                                 | Name 🔺 | Full name    | Modbus<br>SMC | Modbus<br>INTOUCH |      |   |       |  |
|    |                                 | ALARM  | START_STOP.A | 2             | 1                 | BOOL | 2 | 40003 |  |
|    |                                 | MOTOR  | START_STOP.M | 8             | 1                 | BOOL | 8 | 40009 |  |
|    |                                 | PUMP   | START_STOP.P | 9             | 1                 | BOOL | 9 | 40010 |  |
|    | •                               | START  | START_STOP.S | 0             | 1                 | BOOL | 0 | 40001 |  |
|    |                                 | STOP   | START_STOP.S | 1             | 1                 | BOOL | 1 | 40002 |  |

#### HTML report file

Click Save to file in the previous window to save the report in HTML format.

| 🏉 CP       | Dev - Report f                             | rom compilation of the project: "START        | _STOP" - Windows Inte | rnet Explorer  |             |               |                |                |                    |
|------------|--------------------------------------------|-----------------------------------------------|-----------------------|----------------|-------------|---------------|----------------|----------------|--------------------|
| 0          | 🔊 - 🌔 c:)                                  | Program Files\CPDev\Praxis\START_STOP\Start_S | top.html              |                |             |               |                | 💌 🍫 🗙 Goo      | gle                |
| Plik       | Edycja Widok                               | Ulubione Narzędzia Pomoc                      |                       |                |             |               |                |                |                    |
| *          | CPDev -                                    | Report from compilation of the project: "STA  |                       |                |             |               |                | 🙆 • 🖻 ·        | 🖶 🔹 🔂 Strona 🔹 🍈 M |
| P          | roject informa                             | tion                                          | Report                | from compilati | on of the p | roject: "STAR | T_STOP"        |                |                    |
| Ιг         |                                            | Property name                                 |                       |                |             |               | Property value |                |                    |
| l P        | roject name                                |                                               | START_STOP            |                |             |               |                |                |                    |
|            | isk file locati                            | on                                            | C:\Program Files\CPD  | ev\Praxis\ST   | ART STOP    | Start Stop    | .xml           |                |                    |
| Ī          | mported libra                              | ries                                          | IEC_61131             |                |             | · - ·         |                |                |                    |
| R          | eport genera                               | ted at                                        | 13 września 2009 11   | :09:16         |             |               |                |                |                    |
|            | Company                                    |                                               | KIA PRz               |                |             |               |                |                |                    |
| P          | roject manag                               | jer                                           | Czerwony Kapturek     |                |             |               |                |                |                    |
|            | ersion                                     |                                               | 28.12. 2007           |                |             |               |                |                |                    |
| P          | roject creati                              | on date                                       | 28 grudnia 2007 19:5  | 53:05          |             |               |                |                |                    |
|            | ate of last c                              | ompilation                                    | 13 września 2009 11   | :09:16         |             |               |                |                |                    |
| P          | hysical version                            | n                                             | 36                    |                |             |               |                |                |                    |
|            | ariable list aft                           | er compilation                                |                       |                |             |               |                |                |                    |
|            | Name                                       | Full name                                     |                       | Address        | Size        | Туре          | Modbus SMC     | Mod            | DUS INTOUCH        |
|            | LARM                                       | START_STOP.ALARM                              | 2                     |                | 1           | BOOL          | 2              | 40003          |                    |
|            | IOTOR                                      | START_STOP.MOTOR                              | 8                     |                | 1           | BOOL          | 8              | 40009          |                    |
|            | UMP                                        | START_STOP.PUMP                               | 9                     |                | 1           | BOOL          | 9              | 40010          |                    |
|            | TART                                       | START_STOP.START                              | 0                     |                | 1           | BOOL          | 0              | 40001          |                    |
|            | ТОР                                        | START_STOP.STOP                               | 1                     |                | 1           | BOOL          | 1              | 40002          |                    |
| Coo<br>Dat | emory use<br>de memory: 43<br>a memory: 60 | 0                                             |                       |                |             |               |                |                |                    |
|            | Controller task list                       |                                               |                       |                |             |               |                |                |                    |
|            |                                            | Name                                          |                       |                | Full name   | 2             |                | Task type      | Interval           |
| Gotowe     |                                            |                                               |                       |                |             |               |                | 😼 Mój komputer | •                  |

#### Project save

• File > Save (Ctrl+S)

*Remark.* The window indicating the path is not called up now since location of the file has been determined already (previous *Save*).

## **PROJECT SIMULATION**

The purpose is to check operation of the project before final implementation. Both *off–line* and *on–line* tests can be carried out.

## **Run CPSim simulator**

Three ways are available:

1) CPDev menu: Project > Run simulator

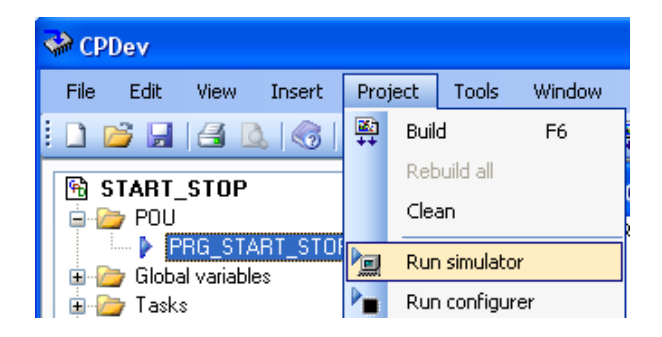

2) CPDev menu: Tools > Simulator

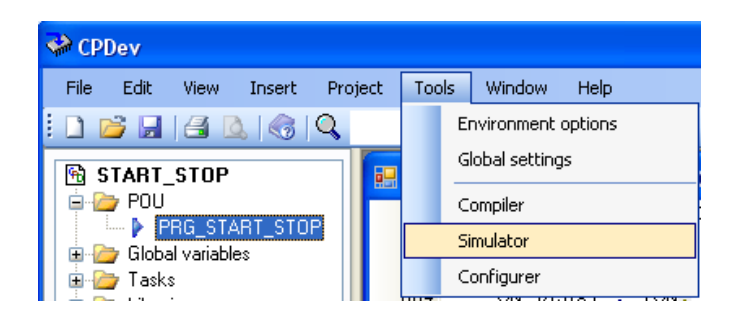

3) Start menu: CPDev > CPSim

| 💼 ABB Industrial IT        | 🔓 CPCon                       |
|----------------------------|-------------------------------|
| im Wonderware FactorySuite | 砩 CPDev                       |
| 🛅 Wonderware               | CPSim                         |
| 🖮 CPDev                    | 👸 Deinstalacja programu CPDev |

The first way is used directly after compilation (*Project > Build*), what creates .*dcp* file read automatically by CPSim. The next two ways require opening the .*dcp* file from CPSim window.

Open file for simulation

• *File* > *Open DCP file* or *(CPSim menu or toolbar, see below)* 

*Remark.* If the project has been simulated already and session data saved, the question *Do you want to open saved session as well ?* is displayed.

| CPSim | 8                                                            |
|-------|--------------------------------------------------------------|
| ?     | Do you want to open saved session as well ? (Start_Stop.scp) |
|       | Tak Nie                                                      |

## Simulator window

The window consists of two parts:

- variable tree
- view area

| 🖀 CPSim :: Simulator - Start_Stop.dcp |                  |       |  |
|---------------------------------------|------------------|-------|--|
| File Trace View Tools Wi              | Help             |       |  |
| i 📂   🛃 🖓   🛅 🚍   🕨 💷 🖬 🖾             |                  |       |  |
| E Charles                             | Global variables | ×     |  |
|                                       | Variable         | Value |  |
| STOP                                  | START            |       |  |
| ALARM                                 | STOP             |       |  |
|                                       | ALARM            |       |  |
| □                                     | MOTOR            |       |  |
| Program PRG_STAR1                     | PUMP             |       |  |
| ⊡ 📲 ON_DELAY                          |                  |       |  |
| ⊞                                     |                  |       |  |
|                                       |                  |       |  |
| Ready                                 |                  |       |  |

The variable tree differs a little from the project tree before. The view area presents initially the list of global variables or collection of individual windows for such variables (also called variable views). Panels for groups of variables or additional lists can also be placed in the view area. Scroll bars provide access to components outside (if any).

## **CPSim menu**

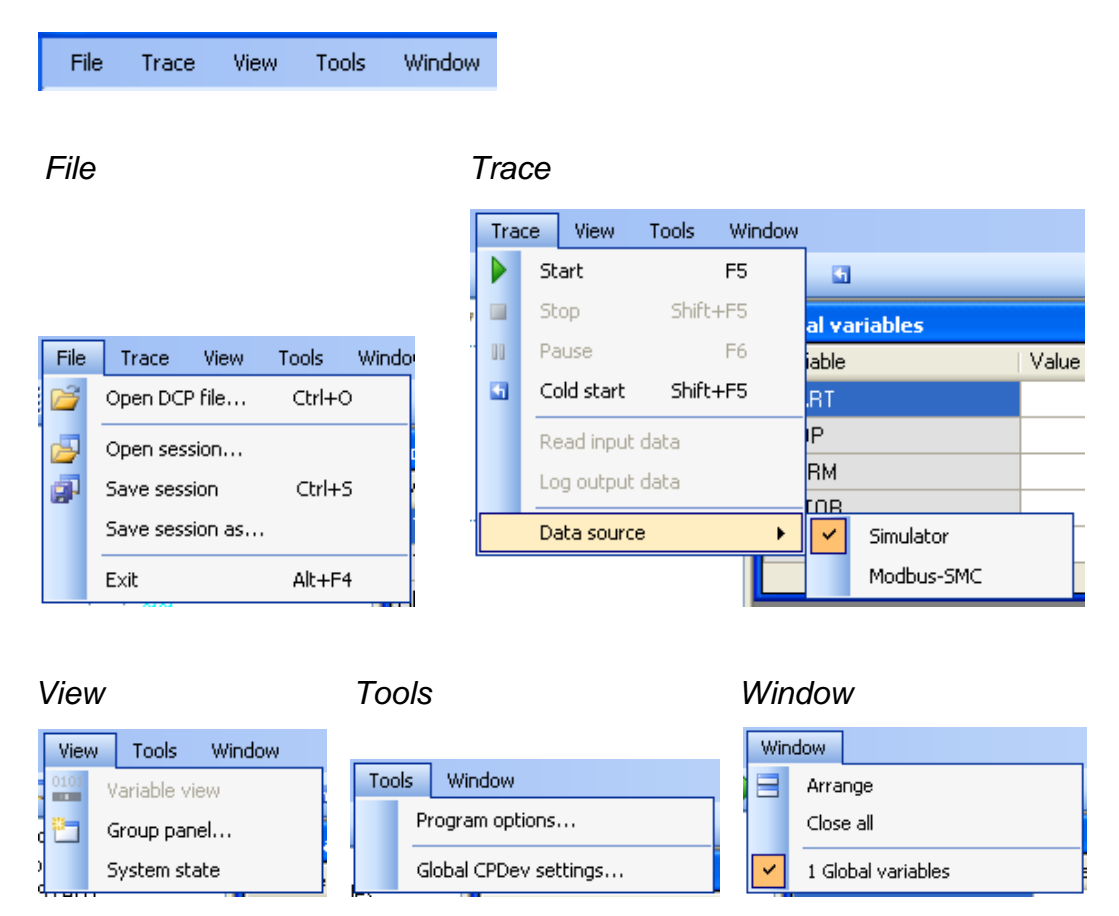

Simulation session data can be saved in a file to repeat it later. *Trace* controls CPSim operation, so starts or stops it reads (*Supplements*) or logs variables, and selects data source, i.e. either Simulator (*off–line*) or Modbus–SMC (*on–line*). *Window* > *Arrange* places individual windows side–by–side.

## Toolbar

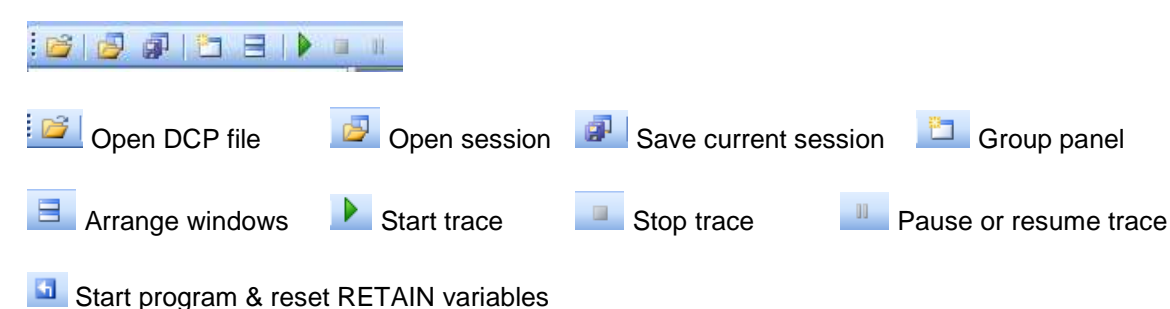

### Start, stop and pause

● *Trace* > *Start* or ▶

Simulation begins from initial values of variables (as first start after downloading the program into the controller). View area shows the results.

| 🕷 CPSim :: Simulator - Start_Stop.dcp |                  |       |  |
|---------------------------------------|------------------|-------|--|
| File Trace View Tools Window          |                  | Help  |  |
| i 🚰   🚰 🔄   🕨 🖬 🖬                     |                  |       |  |
| E Charles                             | Global variables | X     |  |
|                                       | Variable         | Value |  |
| STOP                                  | START            | 0     |  |
| ALARM                                 | STOP             | 0     |  |
|                                       | ALARM            | 0     |  |
| Task TSK START STOF                   | MOTOR            | 0     |  |
|                                       | PUMP             | 0     |  |
|                                       |                  |       |  |
| < >                                   |                  |       |  |
| 00:00:03                              |                  |       |  |

Bottom bar indicates simulation progress.

• Trace > Stop or

This corresponds to power brake in real controller, so last values of RETAIN variables are saved.

• Another *Trace* > *Start* or

*Warm restart* after power brake is simulated, so RETAIN variables are set to last values and non–RETAINs to initial.

• Pause or resume trace

Simulation stops and resumes without any change of variable values.

• Trace > Cold start or

This represents *cold start*, so simulation begins from initial values of all variables (as first start after downloading).

### Variable list

- Enter value or variable
  - Select corresponding cell
  - Click for editing

| ( | ) |
|---|---|
| 0 |   |
|   | 1 |

- Enter new value, press Enter

Values after 5 seconds since 1 has been entered for START are shown below. MOTOR and PUMP are turned on.

| Global variables |       | × |
|------------------|-------|---|
| Variable         | Value |   |
| START            |       | 1 |
| STOP             |       | 0 |
| ALARM            |       | 0 |
| MOTOR            |       | 1 |
| PUMP             |       | 1 |
|                  |       |   |
|                  |       |   |

• Add variable

Select variable in the tree, drag it to the list and drop (keeping pressed left key of the mouse).

 Remove variable Select line > Context menu > Remove

| PLIMP |        |  | 1 |
|-------|--------|--|---|
|       | Remove |  |   |

### Variable views (individual windows)

• Add view

\_

- Select variable in the tree.
  - View of the variable can be opened in three ways:
    - 1) Drag–and–drop the variable in view area.
    - 2) Menu: *View > Variable view*.
    - 3) Context menu: Variable view.

Variable view for MOTOR is shown below.

| CPSim :: Simulator - Start_S  |                  |       |
|-------------------------------|------------------|-------|
| File Trace View Tools Window  |                  | Help  |
| i 🍯 🛃 🧔 i 🔁 i 🕨 i             | a u os           |       |
| 🖃 🦢 Start_Stop                | Global variables |       |
|                               | Variable         | Value |
| STOP                          | START            | 1     |
| - ALARM                       | STOP             | 0     |
|                               | ALARM            | 0     |
| □ I ask TSK START STOF        | MOTOR            | 1     |
| 🚊 🕨 Program PRG_STAR1         | PUMP             | 1     |
| ⊕ T ON_DELAY<br>⊕ T OFF_DELAY | MOTOR<br>Value:  | 1     |
| 00:11:03                      |                  |       |
New values are entered in the same way as in the list.

Close view
 Click

Additional information on variable
 Click ☑ to show lower part of the variable view, with type, address and full name.

| PUMP       | ×        |
|------------|----------|
| Value:     |          |
| Advanced   | ۲        |
| Туре:      | BOOL     |
| Address:   | 0009     |
| Full name: |          |
| START_S    | TOP.PUMP |

# Group panels

Two kinds of group panels are available:

- control panels
- variable lists.

Variable lists look the same as the list of global variables before. Panels with control elements are created as follows:

• View > Group panel or

Panel properties window is displayed.

| Panel pro         | operties 🛛 🔀                                                         |
|-------------------|----------------------------------------------------------------------|
| Name:             | Panel                                                                |
| Panel ty          | pe                                                                   |
| 💿 Ci              | ontrol elements 🛛 🔿 Variable list                                    |
| After o<br>variab | creating the panel drag and drop on it<br>les from the variable tree |
|                   | ОК                                                                   |

• Enter name, select *Control elements*, press OK. Empty panel with the name (INPUTS) appears in the view area.

| Global variables 🛛 🗙 |        |       |   |  |  |
|----------------------|--------|-------|---|--|--|
| Variable             |        | Value |   |  |  |
| START                | INPUTS | X     | 1 |  |  |
| STOP                 |        |       | 0 |  |  |
| ALARM                |        |       | 0 |  |  |
| MOTOR                |        |       | 1 |  |  |
| PUMP                 |        |       | 1 |  |  |
|                      |        |       |   |  |  |
|                      |        |       |   |  |  |

• Fill in the panel with appropriate variables by drag-and-drop from the tree. Panel grows automatically. Boolean variables are represented by rectangles, variables of other types by text cells.

| INPUTS 🔀         | OUTPUTS 🛛 |
|------------------|-----------|
| START STOP ALARM | MOTOR     |

#### Panel in trace mode

Colors of rectangles depend on values. Click the rectangle to reverse value.

| START_STOP |       |       | X    |
|------------|-------|-------|------|
| START STOP | ALARM | MOTOR | PUMP |

# **Program options**

• Selecting *Tools > Program options* opens the window with four tabs.

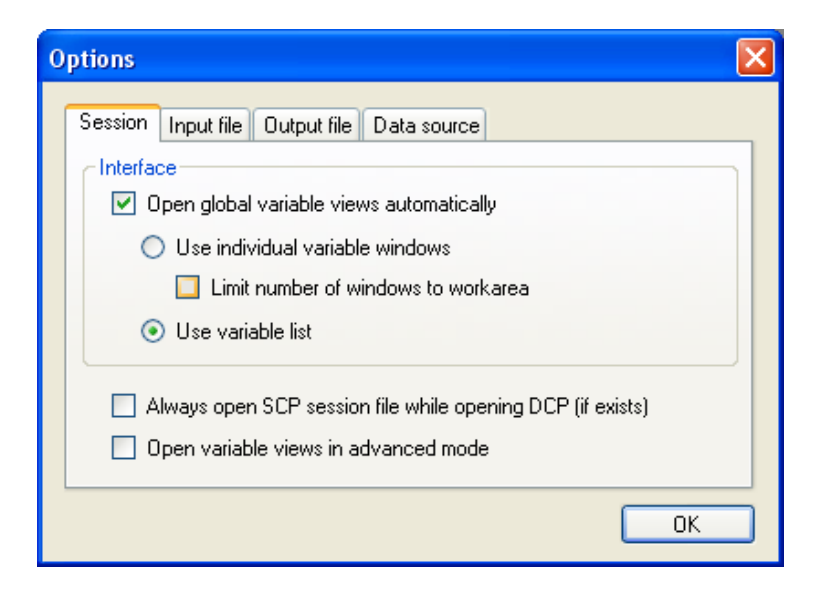

• Session

The option *Open global variable views automatically* opens either the list (default) or collection of individual windows. The number of such windows may be limited for large projects. The question *Do you want to open saved session as well* ? asked at the beginning is dropped if the option *Always open SCP session file* ... is selected. Open variable views in advanced mode opens lower parts of individual windows.

• Input file

The tab defines *.inp* file for simulation controlled automatically *(Supplements). Path* to the file can be chosen by pressing or entered directly.

| Input file | Output file | Data source            |                                    |
|------------|-------------|------------------------|------------------------------------|
|            |             |                        |                                    |
|            | Input file  | Input file Output file | Input file Output file Data source |

#### • Output file

Simulation results may be recorded in *.out* file (default name as project file name). If the file exists already, its content may be overwritten or appended.

| 0 | ptions    |                                      | × |
|---|-----------|--------------------------------------|---|
|   | Session I | Input file Output file Data source   |   |
|   | Path:     |                                      |   |
|   |           | Store variable values in output file |   |
|   |           | Append to existing file              |   |

#### • Data source

The tab is equivalent to *Tracking* > *Data source* in the menu, so it selects either *off*-*line* simulation or *on*-*line* commissioning (for SMC controller). Communication parameters can be checked by pressing *Configure*.

| Options                                    |           |
|--------------------------------------------|-----------|
| Session Input file Output file Data source |           |
| Current data source:                       |           |
| Simulator                                  | Configure |
| Simulator<br>Modbus-SMC                    |           |

# **RTC CLOCK**

### **Problem description**

Temperature in an apartment must be kept at given level SP (Set Point), higher during the day, e.g. 22°C, lower at night, 18°C. Actual temperature PV (Process Variable) is measured by analog input. If SP>PV, heating furnace is turned on by Control Variable CVF (CV Furnace) from binary output, and if SP>PV the furnace is turned off. However, to avoid frequent switchings, the furnace can be turned on again only if the temperature PV drops below SP by at least 0.5°C (hysteresis). Circulation pump, controlled by the output CVP (CV Pump), is turned on all time during the day, and at night when the furnace is on and between the hours 23.00 and 1.00, no matter whether the furnace is on or off (the day is understood as the period between 6.00 and 20.00).

#### Sample diagrams

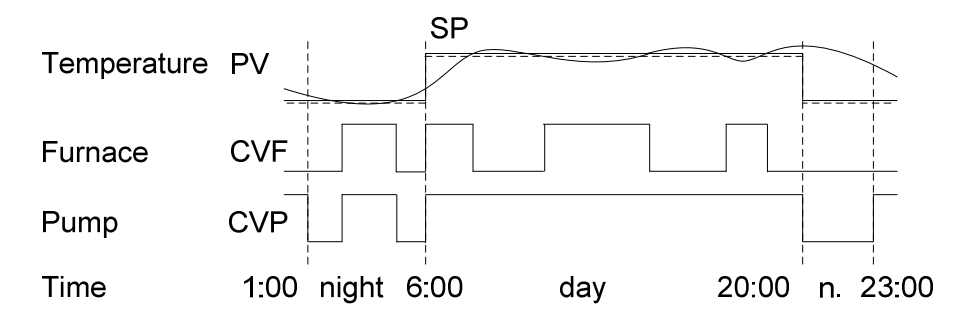

#### Control system

The controller CNT measures the temperature PV and controls the furnace and pump by the outputs CVF, CVP. It also communicates with PC computer, which:

sets the set point SP,

- monitors the variables PV, CVF, CVP.

Temperatures at the controller side are denoted by SP, PV and at PC side by SP\_, PV\_ (different formats).

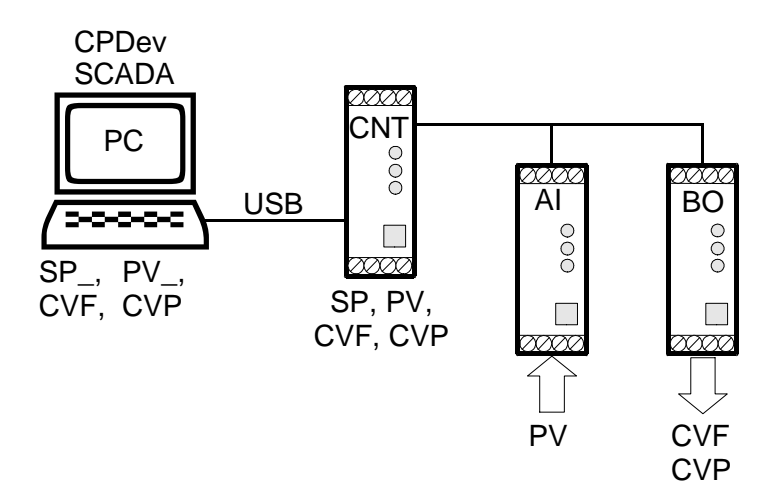

#### Analog input

Temperature in the range  $0...100^{\circ}$ C is measured by a transmitter with voltage output 0...10V. A/D converter converts the voltage to REAL number PV in 0.0...10.0.

#### Communications

Assume that PC and the controller can exchange data of the types BOOL and INT only. So the temperatures SP\_, PV\_ at PC side are INT variables. Accuracy  $0.1^{\circ}$ C is required, so the range of SP\_, PV\_ corresponding to  $0...100^{\circ}$ C, is 0...1000 (SP=SP\_/100, PV\_=PV  $\cdot$  100). For instance, the set point 20°C is represented by SP\_=200 in PC and by SP=2.0 in the controller.

# **RTC project**

Global variables

| 🖪 Global variable list 📃 🗖 🔀 |                  |          |                         |                     |  |  |  |
|------------------------------|------------------|----------|-------------------------|---------------------|--|--|--|
| ∼Variable pa                 | arameters        |          |                         |                     |  |  |  |
| Name:                        | SP_              |          | Туре:                   | INT                 |  |  |  |
| Attributes<br>:              | 🔲 Constant       | 🔽 Retain | 🗹 Global                | Address: W0005      |  |  |  |
|                              | 🔽 Initial value: | 200      | Comment:                | Set Point - PC      |  |  |  |
|                              | Add              |          | Remove                  | Replace             |  |  |  |
| Declared v                   | ariables         |          |                         |                     |  |  |  |
| Name                         | Туре             |          | Attributes              | Address             |  |  |  |
| SP                           | REAL             |          | global, hardware I/O    | %D0000 => 0         |  |  |  |
| 0101<br>PV                   | REAL             |          | global, hardware I/O    | %D0001 => 4         |  |  |  |
| 0101<br>CVF                  | BOOL             |          | global, hardware I/O    | %0008 => 8          |  |  |  |
| CVP                          | BOOL             |          | global, hardware I/O    | %0009 => 9          |  |  |  |
| 0101<br>SP_                  | INT              |          | global, hardware 1/0, r | retain %W0005 => 10 |  |  |  |
| PV_                          | INT              |          | global, hardware I/O    | %W0006 => 12        |  |  |  |
|                              |                  | OK       |                         | Cancel              |  |  |  |

Note that corresponding pairs of variables can be declared as groups.

Set point temperature SP\_ received from PC is declared as RETAIN, with initial value 200. So SP\_ will be kept in memory despite power failure (warm restart) or communication brake. From SP\_=200 (20°C) the controller will begin operation after downloading the program (cold start).

#### Program

PRG\_RTC program of RTC project is shown below. Comments seen in the project tree are entered during declaration of variables. The task TSK\_RTC is executed every 200 ms.

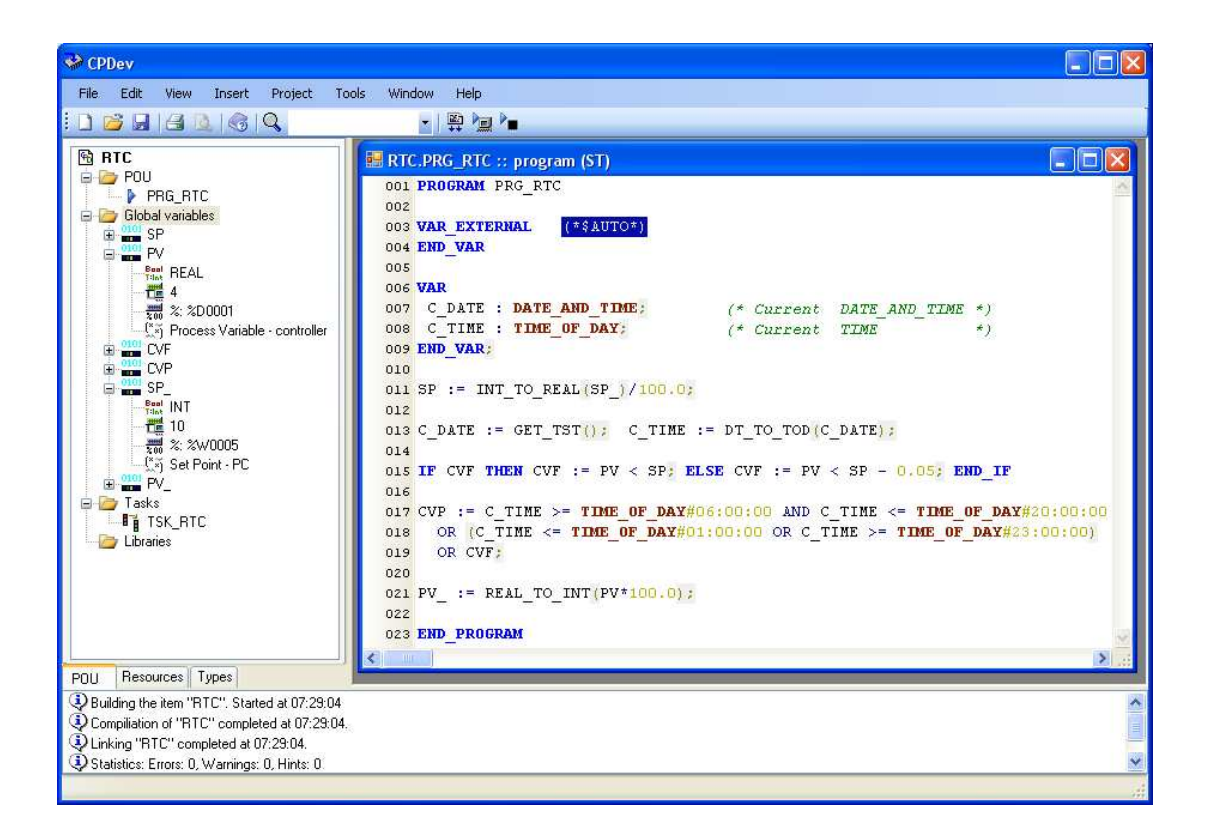

The directive (\*\$AUTO\*) after VAR\_EXTERNAL automatically includes *Global variable list* into compiled program. Two local variables, C\_DATE and C\_TIME, are declared.

#### Statements in the lines

- 11: conversion of INT value received from PC into REAL, followed by adjustment of the range.
- 13: setting current date-and-time C\_DATE to value returned by system function GET\_TST() which reads the controller's RTC clock when the task begins (*Get Task Time*). Separation of current time C\_TIME from C\_DATE by DT\_TO\_TOD() conversion (*Day\_and\_Time To Time\_of\_Day*).
- 15: determination of the furnace control CVF by comparison of measurement PV and set point SP temperatures, taking into account 0.5°C drop after turning the furnace off.
- 17: determination of the pump control CVP, switched on all time during the day, at night between 23.00 and 1.00 and when the furnace is on.
- 21: conversion of REAL to INT after adjustment of the range, to be read by PC.

#### Simulation

The window shown below corresponds to 9 a.m. The measured temperature 16°C is lower than the set point 20°C, so the furnace is turned on. Pump is also on (daytime). Individual window for the set point SP (controller side) is shown under the list.

| 🗎 CPSim :: Simulator - RTC.do | :p               |       |      |
|-------------------------------|------------------|-------|------|
| File Trace View Tools W       | indow            |       | Help |
| i 🖉 🖉 🖓 1 🔁 🗆 1 🕨 🛛           | a 11 G           |       |      |
|                               | Global variables |       | ×    |
|                               | Variable         | Value |      |
|                               | SP               |       | 2    |
| CVF                           | PV               | 1     | .6   |
|                               | CVF              |       | 1    |
| PV                            | CVP              |       | 1    |
| Task TSK_RTC                  | SP_              | 20    | 00   |
| Program PRG_RTC_C             | PV_              | 16    | 50   |
| C_TIME                        |                  | 1     |      |
|                               | SP               |       |      |
|                               | Value:           | 2     |      |
| < >>                          | J                |       |      |
| 00:02:31                      |                  |       | - 34 |

# **USER-DEFINED LIBRARY**

# Library as a project

A library with two function blocks will be created:

• FB\_AVERAGE - average of three inputs

$$OUT = \frac{IN1 + IN2 + IN3}{3.0}$$

• FB\_PULSE - single pulse after time T since rising edge appeared at the input

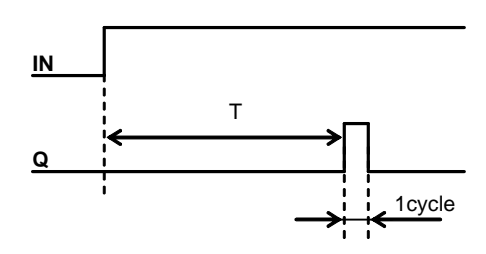

Pulse may be generated by the following block diagram:

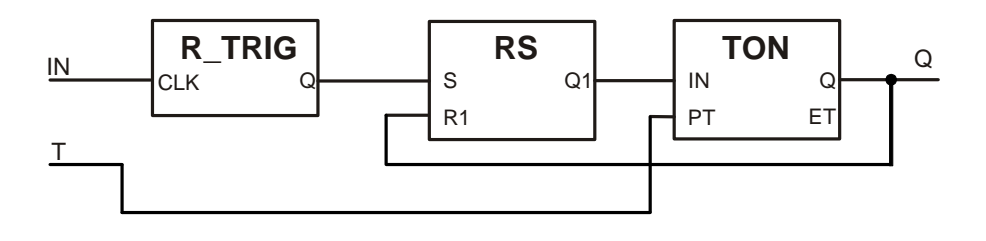

User library is created as a new project with programs, function blocks, functions and global variables (or only some of them).

#### New project

• File > New

NoName appears in the project tree.

• NoName > Context menu > Properties

Enter name in *Project properties*, for instance PROJ\_MY\_BLOCKS.

| Project properties |                                      |
|--------------------|--------------------------------------|
| General            |                                      |
| Project name:      | PROJ_MY_BLOCKS                       |
| File location:     |                                      |
| VM specification:  | C:\Program Files\CPDev\VM\VM-SMC.xml |
| Information        |                                      |
| Project version:   | 0.1                                  |
| Project manager:   | Robin Hood                           |
| 🗹 Company:         | Sherwood Forest                      |
| Created:           | 7 sierpnia 2009 11:39:25             |
| Compiled:          | 1 stycznia 0001 00:00:00             |
| 🗹 Auto-increment   | 0                                    |
|                    | OK Cancel                            |

#### New function block

• POU > Context menu > Add > Function block

| 🖶 Function block properties |                     |                              |            |   |
|-----------------------------|---------------------|------------------------------|------------|---|
|                             | Function<br>Functio | block name:<br>n block code: | FB         |   |
| DOL FUNCTION PLOCK FR       |                     |                              |            | ~ |
|                             | 002                 | VAR INPUT                    | r          |   |
|                             | 003                 | END_VAR                      |            |   |
|                             | 004                 | VAR_OUTPI                    | JT         |   |
|                             | 005                 | END_VAR                      |            |   |
|                             | 006                 |                              |            |   |
|                             | 007                 | END_FUNCT                    | TION_BLOCK |   |

### **FB\_AVERAGE**

• Name

Enter FB\_AVERAGE. OK inserts the block into project tree.

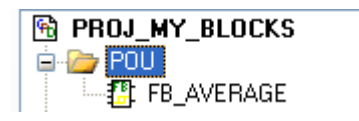

Code

Double click FB\_AVERAGE to open editor window. Directive (\*\$COMMENT\*) is particularly useful for user libraries.

| 🔜 PRO | J_MY_BLOCKS.FB_AVERAGE :: function block (ST) 📃 🗖 🔀 |
|-------|-----------------------------------------------------|
| 001   | FUNCTION_BLOCK FB_AVERAGE                           |
| 002   | (*\$COMMENT Average of three inputs *)              |
| 003   |                                                     |
| 004   | VAR_INPUT                                           |
| 005   | IN1 (*\$COMMENT Input 1 *) : REAL;                  |
| 006   | IN2 (*\$COMMENT Input 2 *) : REAL;                  |
| 007   | IN3 (*\$COMMENT Input 3 *) : REAL;                  |
| 008   | END_VAR                                             |
| 009   |                                                     |
| 010   | VAR_OUTPUT                                          |
| 011   | OUT (*\$COMMENT Average *) : <b>REAL</b> ;          |
| 012   | END_VAR                                             |
| 013   |                                                     |
| 014   | OUT := (IN1+IN2+IN3)/3.0;                           |
| 015   |                                                     |
| 016   | END_FUNCTION_BLOCK                                  |
| <     |                                                     |

Compilation

*Project > Build* Correct errors, if any.

Function instead of a block

Since FB\_AVERAGE does not store internal state, it may be replaced by a function.

| PROJ_MY_BLOCKS |  |        |   |          |  |
|----------------|--|--------|---|----------|--|
|                |  | Add    | • | Program  |  |
|                |  | Delete | • | Function |  |

Remaining steps are the same.

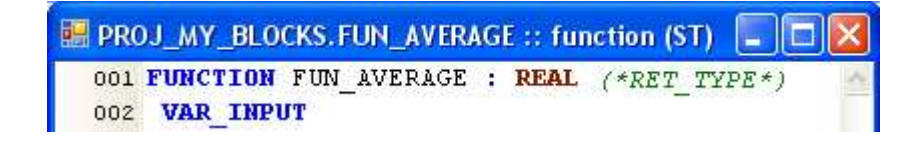

# FB\_PULSE

Blocks from IEC\_61131 library will be used to implement the diagram shown at the beginning.

• Code – part I

Local declarations define block instances.

| 🔡 PRC | )J_MY_BLOCKS.FB_PULSE :: function block (ST) 👘 🔳 🗖 🔀   |
|-------|--------------------------------------------------------|
| 001   | FUNCTION_BLOCK FB_PULSE                                |
| 002   | (*\$COMMENT Pulse after time T *)                      |
| 003   |                                                        |
| 004   | VAR_INPUT                                              |
| 005   | <pre>IN (*\$COMMENT Rising edge input *) : BOOL;</pre> |
| 006   | T (*\$COMMENT Time T *) : TIME;                        |
| 007   | END_VAR                                                |
| 008   |                                                        |
| 009   | VAR_OUTPUT                                             |
| 010   | Q (*\$COMMENT Output *) : BOOL;                        |
| 011   | END_VAR                                                |
| 012   |                                                        |
| 013   | VAR                                                    |
| 014   | TRIG_B: R_TRIG; RS_B: RS; TON_B: TON;                  |
| 015   | END_VAR                                                |
| 016   |                                                        |

• Input/output names

Sometimes you may need to recall declarations of library blocks for input/output names. This can be done in two ways:

- 1) Select block in the library folder in project tree. Tip with input/output declarations is briefly presented.
- 2) Select the block and press Ctrl+I to get permanent window with the declarations.

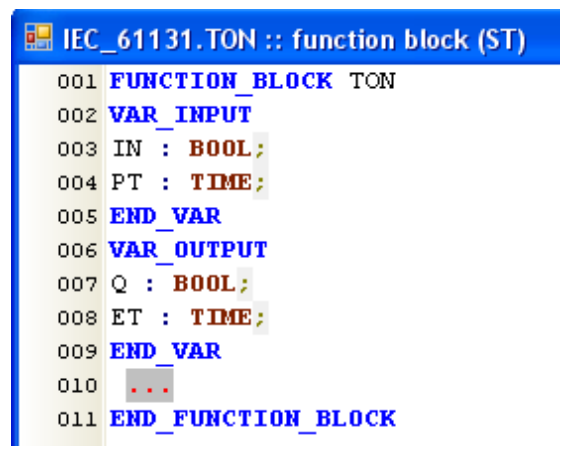

• Code – part II

While entering the code, *autocomplete* option of CPDev editor is available. Ctrl + space opens autocomplete list.

| 017 | TRIG_B(CLK | :=IN);            |                    |
|-----|------------|-------------------|--------------------|
| 018 | RS_B(S:=TR |                   |                    |
| 019 |            | Local variable    | TRIG_B: R_TRIG     |
| 020 |            | Build-in function | TRUNC(REAL):DINT;  |
| 021 |            | Build-in function | TRUNC(LREAL):LINT; |

Compilation of the project after declarations is needed to build up the list (see *Supplements*). *Enter* inserts selected word and closes the list; you may also click the word or click outside. *Esc* closes the list as well.

Final code of FB\_PULSE is shown below.

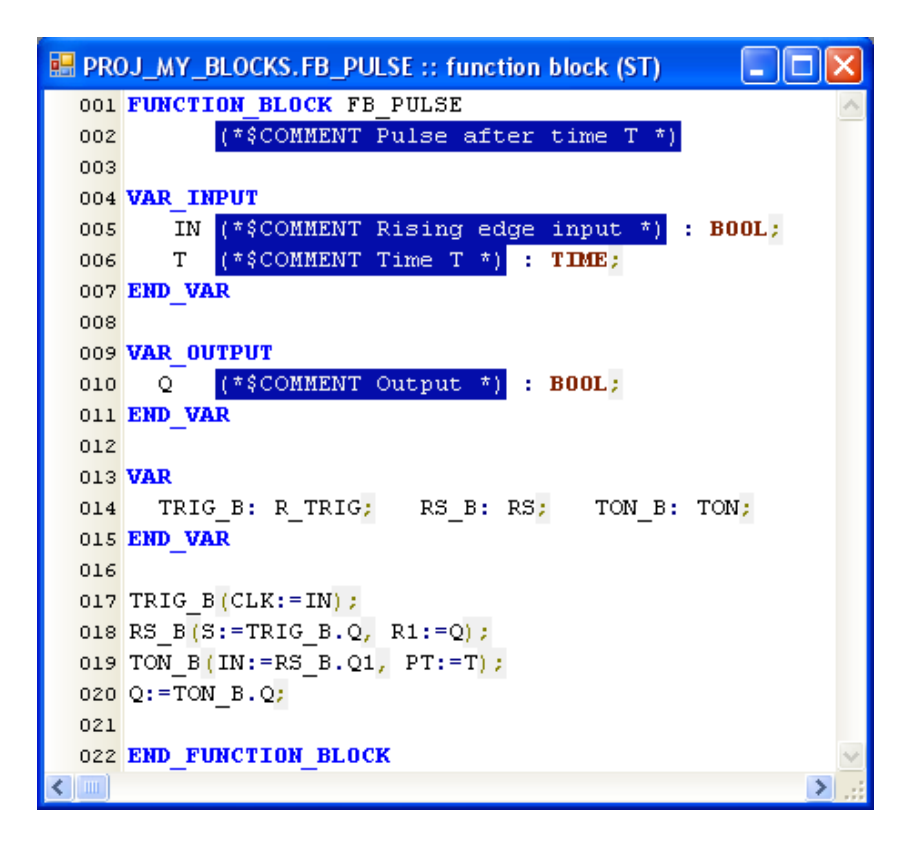

• Compilation

*Remark.* You could now write a test program as additional POU unit and run it using simulator. However, it will be more natural from user viewpoint if we first export the project as a library, and test it later in another project.

# Library export

The project will be exported as semi-compiled library.

• *Project > Export > Library* 

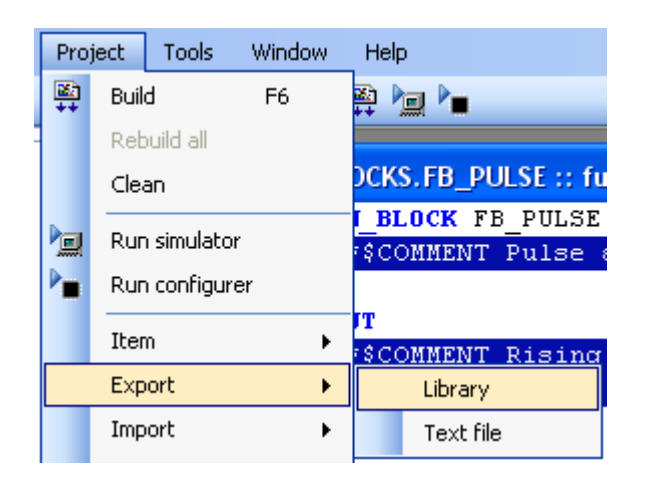

Project name is temporarily used as library name.

| 🖶 Export proje                          | ct as library |                       |                     |              |
|-----------------------------------------|---------------|-----------------------|---------------------|--------------|
| <ul> <li>Library information</li> </ul> |               |                       |                     |              |
| Library name:                           | PROJ_MY_BL    | OCKS                  |                     |              |
| Copyright:                              |               |                       |                     |              |
| File location:                          |               |                       |                     |              |
| Protection:                             | 💿 None        | 🔿 Basic               | ◯ Extended          | Settings     |
| Menu path:                              |               |                       |                     |              |
| Version:                                | 0 🔹 . 0       | <ul> <li>0</li> </ul> | . 0 🛟 7 sierpnia 20 | 009 12:32:33 |
| Objects in library                      |               |                       |                     |              |
| Object name                             |               | Object type           |                     |              |
| E TB_AVERA                              | GE            | function bloc         | k                   |              |
| <b>₹</b> FB_PULSE                       |               | function bloc         | k                   | Interface    |
|                                         |               |                       |                     |              |
|                                         |               |                       |                     |              |
|                                         |               |                       |                     | f(x) 🛄       |
|                                         |               | ОК                    | Cancel              |              |

• Library name

Enter proper name, here My\_blocks, version number and eventually fill in other cells (menu path is reserved for future use in FBD diagrams).

| 🖶 Export proje                          | 🖶 Export project as library |                                      |                       |           |  |
|-----------------------------------------|-----------------------------|--------------------------------------|-----------------------|-----------|--|
| <ul> <li>Library information</li> </ul> |                             |                                      |                       |           |  |
| Library name:                           | My_blocks                   |                                      |                       |           |  |
| Copyright:                              | Robin Hood                  |                                      |                       |           |  |
| File location:                          |                             |                                      |                       |           |  |
| Protection:                             | 💿 None                      | 🔿 Basic                              | O Extended            | Settings  |  |
| Menu path:                              |                             |                                      |                       |           |  |
| Version:                                | 0 🗘 . 0                     | <ul> <li>. 0</li> <li>. 0</li> </ul> | ) 文 7 sierpnia 2009 1 | 3:00:30   |  |
| Objects in library                      |                             |                                      |                       |           |  |
| Object name                             |                             | Object type                          |                       |           |  |
| 📗 🛄 🚰 FB_AVERA                          | GE                          | function block                       |                       |           |  |
| 🔲 📳 FB_PULSE                            |                             | function block                       |                       | Interface |  |

- Library file location
  - Click 🛄
  - Select target folder, usually *Libraries*, enter name of library file with *.lcp* extension, here *My\_blocks.lcp*, and save.

| 🚞 Libraries                | ~ |
|----------------------------|---|
| My_blocks                  | * |
| CPDev Library File (*.lcp) | ~ |

Filename may be the same as library name (but does not have to).

| 💀 Export project as library             |                                                |  |
|-----------------------------------------|------------------------------------------------|--|
| <ul> <li>Library information</li> </ul> |                                                |  |
| Library name:                           | My_blocks                                      |  |
| Copyright:                              | Robin Hood                                     |  |
| File location:                          | C:\Program Files\CPDev\Libraries\My_blocks.lcp |  |

• Objects for export

Options on the left side select exported objects (both here). Button *Toggle all* toggles selected/non-selected, *Interface* recalls input/output declarations, four buttons below select function blocks, programs, functions, and global variables.

| Objects in library |                |           |
|--------------------|----------------|-----------|
| Object name        | Object type    | Teade all |
| 🔽 📳 FB_AVERAGE     | function block |           |
| 🗹 🚰 FB_PULSE       | function block | Interface |
|                    |                |           |
|                    |                |           |
|                    |                | f(x) 0101 |

• Semi-compilation

OK compiles selected objects into semi-compiled from (*.lcp* extension; *Project* > *Build* produces binary code). Warnings on non-imported dependencies are not relevant.

⚠ CPD\$Library\$14690125.cst@0 Found dependent type "IEC\_61131.R\_TRIG" from other source. ⚠ CPD\$Library\$14690125.cst@0 Found dependent type "IEC\_61131.RS" from other source. ⚠ CPD\$Library\$14690125.cst@0 Found dependent type "IEC\_61131.T0N" from other source.

If no error occurs, *My\_blocks.lcp* is saved in *Libraries* folder.

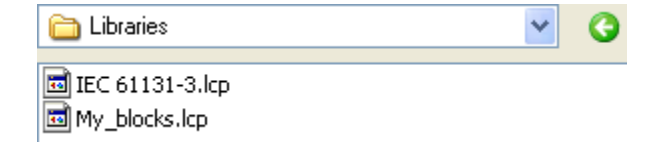

• File > Save

The original project PROJ\_MY\_BLOCKS is saved

in *.xml* file, for instance in *Proj\_My\_blocks.xml* here.

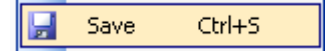

Library source code as XML file with original project should be saved for future use.

# Testing

Separate project, here Test\_My\_blocks, is created. The block FB\_AVERAGE will be tested by sample input data and FB\_PULSE by counting number of pulses with CTU standard counter.

• Global variable list

| 🔡 Global        | variable list  |                 |          |
|-----------------|----------------|-----------------|----------|
| ∼Variable pa    | arameters      |                 |          |
| Name:           | F              | Туре            | INT      |
| Attributes<br>: | Constant       | Retain 🗹 Global | Address: |
|                 | Initial value: | Comment         |          |
|                 | Add            | Remove          | Replace  |
| Declared v      | ariables       |                 |          |
| Name            | Туре           | Attributes      | Address  |
| 0101<br>A       | REAL           | global          | (auto)   |
| 0101<br>B       | REAL           | global          | (auto)   |
| C 🖬             | REAL           | global          | (auto)   |
| D               | REAL           | global          | (auto)   |
| E               | BOOL           | global          | (auto)   |
| F               | INT            | global          | (auto)   |

A, B, C are inputs and D output of FB\_AVERAGE, E input to FB\_PULSE, and F output of CTU.

• Test program

| Test_My_blocks | 💀 Test_My_blocks.PRG_A :: program (ST) |                                              |   |
|----------------|----------------------------------------|----------------------------------------------|---|
|                | 001                                    | PROGRAM PRG A                                | ~ |
|                | 002                                    | -                                            |   |
|                | 003                                    | VAR                                          |   |
|                | 004                                    | AVER: FB_AVERAGE;                            |   |
|                | 005                                    | PULSE: FB PULSE;                             |   |
|                | 006                                    | CTU1: CTU;                                   |   |
| 0101 E         | 007                                    | P2C: BOOL;                                   |   |
|                | 008                                    | END VAR                                      |   |
| 🚊 🗁 Tasks      | 009                                    |                                              | ≡ |
| TASK           | 010                                    | VAR_EXTERNAL (*\$AUTO*)                      |   |
| 😑 🗁 Libraries  | 011                                    | END_VAR                                      |   |
| 🖻 🛄 IEC_61131  | 012                                    |                                              |   |
| 🖻 🛄 My_blocks  | 013                                    | AVER(IN1:=A, IN2:=B, IN3:=C, OUT=>D);        |   |
| 🗄 🚰 FB_AVERAGE | 014                                    |                                              |   |
|                | 015                                    | <pre>PULSE(IN:=E, T:=t#1s, Q=&gt;P2C);</pre> |   |
|                | 016                                    | CTU1(CU:=P2C, R:=FALSE, PV:=100, CV=>F);     |   |
|                | 017                                    |                                              |   |
|                | 018                                    | END_PROGRAM                                  | ~ |
|                | <                                      | >                                            | : |

The project Test\_My\_blocks uses two libraries, IEC\_61131 and My\_blocks. The first one is required by the second as dependent library. FB\_PULSE and CTU are connected by local variable P2C.

#### • Simulation

Compile Test\_My\_blocks, run CPSim, enter 1, 2, 3 for A, B, C, and set E five times alternately to 0, 1. The variable list of the simulator looks then as follows:

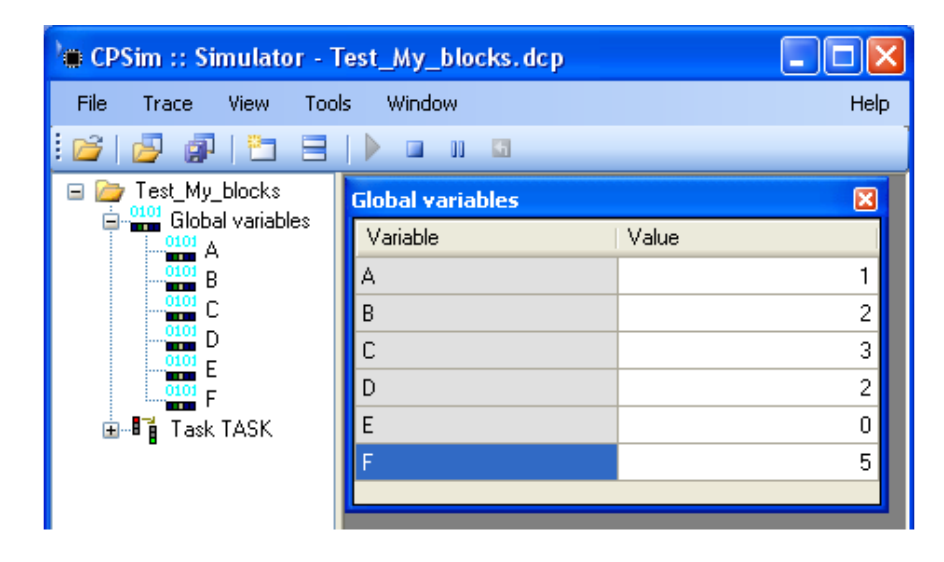

### Library extension

It is done by supplementing the library source code (*Proj\_My\_Blocks.xml*) with new components. Export of the extended library is repeated by *Project > Export > Libraries*. Previous content of semi–compiled file (*My\_blocks.lcp*) is replaced by the new one in *Libraries*.

# ST LANGUAGE OVERVIEW

This overview is for the readers with some experience in high level language programming (C, Pascal, scripts). More on ST can be found in John K. H. and Tiegelkamp M.: *IEC 61131–3: Programming Industrial Automation Systems*, Springer, 2001, or elsewhere.

### IEC 61131-3 standard

#### **Programming languages**

The IEC 61131-3 standard (IEC below) defines five languages for controller programming:

- structured text ST
- function block diagram FBD
- instruction list IL
- sequential function chart SFC
- ladder diagram LD

ST, a high level language similar to Pascal, is a basis for CPDev package.

#### Language components

Common components of the five languages are the following:

- data types, e.g. BOOL, INT, REAL
- program organization units POU
- configuration elements.

#### POU units

Three kinds of POUs are defined in IEC:

– programs – functions blocks – functions

Whereas a function for the same input data always yields the same output, output of a block may be different, as it depends on actual state of this block. Therefore declaration of block instance to allocate memory for the state must precede usage of the block.

#### **Configuration elements**

Installation and configuration of programs is supported by:

- configuration tasks access paths
- resources global variables

Configuration is called a *project* in CPDev. Tasks and global variables are sufficient for configuration of single controller. Programs belong to tasks.

#### Structure of POUs

Structure of programs, functions and function blocks is the same, i.e.:

- POU type and name
- declaration of variables and function block instances
- program code

PROGRAM, FUNCTION BLOCK and FUNCTION keywords define POU type. Global and local variables are declared separately. Block instances are declared together with local variables (within VAR...END\_VAR).

#### Identifiers (names)

They begin with a letter or underscore sign \_. IEC standard does not make difference between lower and upper case letters, even in keywords. So the following identifiers (names) are the same: 1) START, Start, start (variable), 2) THEN, Then, then, 3) END\_VAR, end\_var.

CPDev automatically converts lower case letters into upper case (although the editor still shows them as originally entered).

#### Identical names in different libraries

Names must be unique within a project or library. If the same name, e.g. TON, denotes another block in another library than IEC\_61131, declarations of corresponding instances in the program must indicate the library, so:

IEC\_61131.TON Another\_lib.TON

Otherwise *Multiple name found* or *Ambiguous...* error appears. Actual name preceded by name of the project or library is called *full name* in CPDev.

#### Data types and variables

#### Elementary data types

| No. | Name          | Data types       | Size and range                           |
|-----|---------------|------------------|------------------------------------------|
| 1   | BOOL          | Boolean          | 1B (FALSE, TRUE $\Leftrightarrow$ 0,1)   |
| 2   | BYTE          | byte             | 1B (0 255)                               |
| 3   | WORD          | word             | 2B (0 65535)                             |
| 4   | DWORD         | double word      | 4B (0 2 <sup>32</sup> -1)                |
| 5   | LWORD         | long word        | 8B (0 2 <sup>64</sup> -1)                |
| 6   | SINT          | short integer    | 1B (-128 127)                            |
| 7   | INT           | integer          | 2B (-32768 32767)                        |
| 8   | DINT          | double integer   | 4B (-2 <sup>31</sup> 2 <sup>31</sup> -1) |
| 9   | LINT          | long integer     | 8B (-2 <sup>63</sup> 2 <sup>63</sup> -1) |
| 10  | USINT         | unsigned short   | 1B (0 255)                               |
|     |               | integer          |                                          |
| 11  | UINT          | unsigned integer | 2B (0 65535)                             |
| 12  | UDINT         | unsigned double  | 4B (0 2 <sup>32</sup> -1)                |
|     |               | integer          |                                          |
| 13  | ULINT         | unsigned long    | 8B (0 2 <sup>64</sup> -1)                |
|     |               | integer          |                                          |
| 14  | REAL          | real             | 4B, IEEE-754 format                      |
| 15  | LREAL         | long real        | 8B, IEEE-754 format                      |
| 16  | TIME          | duration         | 4B (-T#24d20h31m23s648ms                 |
|     |               |                  | T#0s#24d20h31m23s647ms)                  |
| 17  | DATE          | date             | 4B (0001-01-01 9999-12-31)               |
| 18  | TIME_OF_DAY   | time of day      | 4B (00:00:00.00 23:59:59.99)             |
| 19  | DATE_AND_TIME | date and time    | 8B (connection of DATE and               |
|     |               |                  | TIME_OF_DAY types)                       |
| 20  | STRING        | character string | variable length                          |

# STRING, USINT, UINT, UDINT and ULINT types are not implemented in CPDev yet..

#### Universal types

Groups of elementary types collected according to applications are called universal.

| ANY     |      |       |          |               |                |
|---------|------|-------|----------|---------------|----------------|
| ANY_BIT | ANY_ | NUM   |          | ANY_DATE      | TIME,          |
| BOOL    | ANY_ | INT   | ANY_REAL | DATE          | STRING         |
| BYTE    | INT  | UINT  | REAL     | TIME_OF_DAY   | and<br>derived |
| WORD    | SINT | USINT | LREAL    | DATE_AND_TIME | types          |
| DWORD   | DINT | UDINT |          |               |                |
| LWORD   | LINT | ULINT |          |               |                |

#### Constants (literals)

Examples of constants of the types used most often are given below:

 BOOL:
 TRUE, BOOL#1

 INT:
 13, INT#-1

 REAL:
 4.1415, REAL#18, 1.2E-6

 TIME:
 T#1m3s250ms

 TIME\_OF\_DAY:
 TOD#06:00:00

Single numerical constant without the dot is of type INT, whereas constant with the dot is of type REAL.

Other types than INT, REAL are chosen by putting type name and sign # before the number, e.g. DINT#-13, REAL#1.

#### Nondecimal numbers

Format of nondecimal number involves: 1) base of numerical system, e.g. 2, 8, 16, etc., 2) sign #, 3) alphanumeric string as value. For instance, 2#11111111, 8#377, 16#FF denote 255 decimal. WORD#16#00FF is another option (leading zeroes are not necessary).

#### Initial values

Default initial values are in the table:

| Data type        | Initial value |
|------------------|---------------|
| ANY_BIT, ANY_INT | 0             |
| ANY_REAL         | 0.0           |
| TIME             | T#0s          |
| DATE             | D#0001-01-01  |
| TIME_OF_DAY      | TOD#00:00:00  |

| DAY_AND_TIME | DT#0001-01-01-00:00:00 |  |
|--------------|------------------------|--|
| STRING       | " (empty)              |  |

Other initial values are declared by means of assignment sign :=, for instance

lamp: BOOL := TRUE;

#### Attributes

CPDev package supports two attributes of variables:

RETAIN CONSTANT

RETAIN declares a retentive variable whose value is kept in memory during power brake (for warm restart). CONSTANT variable cannot be changed. Initial value of retentive variable applies for cold start only, whereas initial value of non-retentive one is also used for warm restart.

#### **Declarations of variables**

IEC standard defines a few kinds of variable declarations:

| VAR        | VAR_IN_OUT   | VAR_ACCESS |
|------------|--------------|------------|
| VAR_INPUT  | VAR_EXTERNAL |            |
| VAR_OUTPUT | VAR_GLOBAL   |            |

VAR declares local variables and function block instances. VAR\_INPUT, VAR\_OUTPUT and VAR\_IN\_OUT are used in function blocks and functions. VAR\_EXTERNAL declares usage of variables defined in *Global variable list* (or, equivalently, by VAR\_GLOBAL; see *For advanced users*). END\_VAR terminates each kind of declaration.

Declarations VAR\_EXTERNAL are allowed in programs only (not in function blocks or functions). RETAIN attribute may appear in *Global variable list* (or VAR\_GLOBAL), in VAR and VAR\_OUTPUT. VAR\_ACCESS is not supported by CPDev.

#### Allocation of global variables

Allocation of single variable is determined by AT keyword followed by concatenation of the sign %, size prefix and logical address, e.g.:

pump AT %B0009 : BOOL;

*Global variable list* involves *Address* option instead of AT. Size prefixes are shown in the table.

| Prefix     | Data types                                           | Size |
|------------|------------------------------------------------------|------|
| B, X, none | BOOL, BYTE, SINT, USINT                              | 1B   |
| W          | WORD, INT, UINT                                      | 2B   |
| D          | DWORD, DINT, UDINT, REAL,<br>TIME, DATE, TIME_OF_DAY | 4B   |
| L          | LWORD, LINT, ULINT, LREAL, DATE_AND_TIME             | 8B   |

Prefixes B, X and leading zeroes of the address may be dropped (as 9 for the pump above). Group declaration

A, B, C AT %W0000:INT;

is equivalent to three individual declarations

A AT %W0000:INT; B AT %W0001:INT; C AT %W0002:INT;

The keyword AT *cannot* be used for local variables which are located automatically.

#### Memory addresses

Compiler determines number of bytes from size prefix and assigns memory for the variable beginning from the byte with address

byte address := logical address \* size,

(logical address from Global variable list or AT declaration). For instance, declaration

counter AT %W0007: INT;

means that counter occupies 2.7=14th byte (and 15th). So the addresses of first bytes where variables are located have the following properties

| Prefix     | Byte address          |
|------------|-----------------------|
| B, X, none | number after prefix   |
| W          | even number (address) |
| D          | number divisible by 4 |
| L          | number divisible by 8 |

*Remark.* Addresses of variables are needed to configure communication with host computer. They are shown in *Project report.* 

If global variable is declared without selecting *Address* option in *Global variable list* (or without AT) the compiler locates it automatically filling empty spaces. Text *auto* appears in the list.

If variables are declared in groups, some of the addresses may overlap since the compiler checks whether address for first variable is free, and not the area for the whole group. Warning appears in case of overlapping.

#### Function block declaration

As mentioned before, instances of function blocks are declared locally within VAR ... END\_VAR. For instance, if DELAY is going to be an instance of the TON block, it must be declared by:

DELAY : TON;

# **Programming in ST**

#### Programs, function blocks and functions

The following keywords begin and terminate declarations of POU units:

| POU            | Limiting keywords                    |
|----------------|--------------------------------------|
| Program        | PROGRAM END_PROGRAM                  |
| Function block | FUNCTION_BLOCK<br>END_FUNCTION_BLOCK |
| Function       | FUNCTION END_FUNCTION                |

A program may call (invoke) function blocks and functions; function block may call other blocks or functions. Recursive calls are not allowed.

#### ST language statements

They involve assignment, selections, loops, exits, function and function block calls (invocations).

- A s s i g n m e n t: variable := expression; Statements is terminated by semicolon ;.
- Selections: IF, CASE

```
IF
IF A>B THEN
B := A;
ELSIF A<B THEN
A := B;
ELSE A := 0; B:= 0;
END_IF</pre>
```

Semicolons are not necessary after END\_IF, END\_VAR and other ENDs.

| CASE                |
|---------------------|
| CASE A OF           |
| 1: B:=1; A:=2;      |
| 210: A:=A+1;        |
| B:=A*1000;          |
| 11,13,1521: A:=A+2; |
| B:=A*10;            |
| ELSE A:=1; B:=9999; |
| END CASE            |

Selection variable must by of integer type (ANY\_INT, BYTE, WORD...). Entries are constant values (or CONSTANT variables) of selector type, otherwise *Cannot match primitive function...* error appears (in line 0).

• Loops: FOR, WHILE, REPEAT

| FOR                             | WHILE            | REPEAT     |
|---------------------------------|------------------|------------|
| counter := 0;                   | WHILE st1 OR st2 | REPEAT     |
| FOR i:=1 TO 10 DO               | DO               | B := B+1;  |
| <pre>counter:= counter+i;</pre> | pump := FALSE;   | UNTIL B>10 |
| END_FOR                         | alarm := TRUE;   | END_REPEAT |
|                                 | END_WHILE        |            |

If control variable of FOR loop must be increased by other number than 1, then BY... component is included into the statement, as in

FOR i:=1 TO 10 BY 2 DO ... END\_FOR FOR i:=10 TO 1 BY -1 DO ... END\_FOR

(BY must be followed by a constant or CONSTANT variable).

• Exits: EXIT, RETURN

EXIT interrupts FOR, WHILE or REPEAT loop. RETURN provides early exit from a function or function block (before END).

| EXIT            | RETURN              |
|-----------------|---------------------|
| WHILE i>0 DO    | FUNCTION LINE: REAL |
| 1 := 1+1;       | VAR_INPUT           |
| IF l>MAX_l THEN | a,x,b: REAL;        |
| EXIT;           | END_VAR             |
| END_IF          | LINE:=a*x+b;        |
| i := i-1;       | RETURN;             |
| END_WHILE       | END_FUNCTION        |

• Function

Standard and system functions (next chapter) are called directly. To call userdefined functions corresponding libraries must be imported. Function call statement may look as follows:

Y := LINE(A1,X1,B1);

• Function block

Suppose DELAY denotes instance of the standard timer TON. The following statements invoke DELAY and transfer its outputs:

```
DELAY(IN:=_input, PT:=t#5s);
motor := DELAY.Q;
bargraph := DELAY.ET;
```

The outputs can also be transferred directly in the call statement by means of the sign =>, i.e.:

DELAY(IN:=\_input, PT:=t#5s, Q=>motor, ET=>bargraph);

Order of inputs and outputs does not matter in the call.

#### **ST** language operators

Expressions consist of operators and operands. The following table lists operators with priorities in descending order.

| Symbol | Description         | Function |
|--------|---------------------|----------|
| ()     | parentheses         | -        |
| F(x)   | function evaluation | F(x)     |
| **     | exponentiation      | EXPT     |
| -      | arithmetic negation | NEG      |
| NOT    | Boolean negation    | NOT      |
| *      | multiplication      | MUL      |
| /      | division            | DIV      |

| MOD          | modulo                 | MOD    |
|--------------|------------------------|--------|
| +            | addition               | ADD    |
| -            | subtraction            | SUB    |
| <, >, <=, >= | comparison             | LT,,GE |
| =            | equality               | EQ     |
| <>           | inequality             | NQ     |
| AND, &       | Boolean multiplication | AND    |
| XOR          | exclusive OR           | XOR    |
| OR           | Boolean sum            | OR     |

The operators separated above by the dashed lines have the same priority, so they are executed in the order defined by expression (from left to right). Operators can be replaced by functions given in the table, as in:

x1 AND x2 AND(x1,x2)

#### Single-dimensional arrays

| Program part                                                                                                    |
|----------------------------------------------------------------------------------------------------|
| VAR<br>T:ARRAY[05] OF INT;<br>END_VAR                                                                            |
| <pre>FOR I:=1 TO 5 DO   T[I-1]:=T[I]; END_FOR T[5]:=A; S:=0; FOR I:=0 TO 5 DO   S:=S+T[I]; END_FOR S:=S/I;</pre> |

Compiler accepts single–dimensional arrays declared as *local variables*. The arrays cannot be used as inputs or outputs. Program on the left implements moving average filter for variable A.

# **FUNCTIONS**

IEC standard defines large set of functions divided into groups. Most of IEC functions are available in CPDev (several data types are not supported, e.g. STRING).

| Group      | Name | Name Operation           |                               |
|------------|------|--------------------------|-------------------------------|
|            | ADD* | add                      |                               |
|            | SUB  | subtract                 |                               |
|            | MUL* | multiply                 |                               |
| Arithmetic | DIV  | divide                   | ANY_NUM                       |
|            | MOD  | modulo                   |                               |
|            | EXPT | exponentiation           |                               |
|            | NEG  | negation                 | SINT, INT, DINT<br>LINT, REAL |
|            | ABS  | absolute value           |                               |
|            | SQRT | square root              |                               |
|            | LN   | natural logarithm        |                               |
|            | LOG  | logarithm base 10        |                               |
|            | EXP  | natural exponential      |                               |
| Numeric    | SIN  | sine                     | REAL, LREAL                   |
|            | COS  | cosine                   |                               |
|            | TAN  | tangent                  |                               |
|            | ASIN | arc sine                 |                               |
|            | ACOS | arc cosine               |                               |
|            | ATAN | arc tangent              |                               |
|            | AND* | logic product            |                               |
| Boolean    | OR*  | logic sum                | ANV RIT                       |
| Doolean    | XOR* | exclusive OR             |                               |
|            | NOT  | complement               |                               |
| Rit shift  | SHL  | shift left, zero-filled  |                               |
| Dit Shirt  | SHR  | shift right, zero-filled |                               |
|            | ROL  | left-rotated, circular   |                               |
|            | ROR  | right-rotated, circular  | LWORD                         |
|            | GT   | greater                  |                               |
|            | GE   | greater or equal         |                               |
| Comparison | EQ   | equal                    | ANY                           |
|            | LT   | less                     |                               |
|            | LE   | less or equal            |                               |
|            | NE   | not equal                |                               |
| Time       | ADD  | add                      | TIME                          |
|            | SUB  | subtract                 |                               |

# Mathematic and logic functions

#### Explanations

- Star \* after function name indicates varying number of arguments (up to 15).
- Bit shift functions have two arguments, ANY\_BIT (without BOOL) and INT.
- Other operations on TIME data can be executed by conversion to REAL or DINT.
- Additional function RANDOML (not listed above) returns REAL number in 0.0...1.0 for rectangular probability distribution.

# **Selection functions**

All elementary types are allowed (ANY).

| Name | Operation       | Description                     |
|------|-----------------|---------------------------------|
|      | h               | SEL (G, IN0, IN1)               |
| SEL  | binary selector | OUT:=IN0 for G=FALSE            |
|      | (one of two)    | OUT:=IN1 for G=TRUE             |
|      |                 | Types: G – BOOL; IN0, IN1 - ANY |
| MAX  | maximum         | MAX (IN1, IN2)                  |
| MIN  | minimum         | MIN (IN1, IN2)                  |
|      | limitor         | LIMIT (MN, IN, MX)              |
|      | mmen            | OUT:=MIN (MAX (IN, MN), MX)     |
|      |                 | MUX (K, IN0, IN1,)              |
| MUX* | multiplexer     | OUT:=INi for K=i                |
|      |                 | Types: K - INT, INO, IN1, ANY   |

MUX may switch up to 15 inputs.

# Conversions

If the following table does not include a particular conversion, two steps are needed with some intermediate type.

| Input | Function name |              |  |  |
|-------|---------------|--------------|--|--|
| INIT  | INT_TO_REAL   | INT_TO_DINT  |  |  |
|       | INT_TO_BOOL   | INT_TO_WORD  |  |  |
|       | REAL_TO_INT   | REAL_TO_TIME |  |  |
| REAL  | REAL_TO_LREAL |              |  |  |
|       | TRUNC         | ROUND        |  |  |
| DINT  | DINT_TO_REAL  | DINT_TO_TIME |  |  |
|       | DINT_TO_DWORD | DINT_TO_INT  |  |  |
| TIME  | TIME_TO_DINT  | TIME_TO_REAL |  |  |
| BYTE  | BYTE_TO_SINT  |              |  |  |
| WORD  | WORD_TO_INT   |              |  |  |
| BOOL  | BOOL_TO_INT   |              |  |  |
| SINT  | SINT_TO_BYTE  |              |  |  |
|       | LREAL_TO_REAL |              |  |  |
| LKEAL | TRUNC         | ROUND        |  |  |

| LINT  | LINT_TO_LWORD |
|-------|---------------|
| DWORD | DWORD_TO_DINT |
| LWORD | LWORD_TO_LINT |

*Remarks.* Depending on argument type, TRUNC and ROUND convert either to DINT or LINT. DEPR\_INT\_TO\_DINT (not listed) converts INT to DINT by repeating MSB bit.

### **Real time**

CPDev package provides:

- system time as TIME data
- RTC clock read and write
- daytime and date components
- days of the week.

System time and RTC functions are given in the table. CUR\_TIME increments system time up to 24 days (a little more), then resets it to "negative" 24 days, and so on. Time interval is determined as the difference between two CUR\_TIME readings.

| Name       | Function returns                  | Result type |
|------------|-----------------------------------|-------------|
| CUR_TIME   | current system time               | TIME        |
| READ_RTC   | absolute time read from RTC clock | DT          |
| WRITE_RTC  | RTC clock update status           | BOOL        |
| GET_TST    | absolute time of task start       | DT          |
| TASK_CYCLE | task cycle duration               | TIME        |

#### Explanations

- READ\_RTC, WRITE\_RTC and GET\_TST functions operate on DATE\_AND\_TIME data. WRITE\_RTC returns status flag of RTC update operation (RTC functions depend on hardware platform).
- Task start time returned by GET\_TST is used more often than the time returned by READ\_RTC.
- TASK\_CYCLE returns value set in the project (*Task properties* window).

#### Daytime and date components

Structure of DATE\_AND\_TIME data in shown below. Successive bytes denote: CC - hundredth parts of a second, SS - second, NN - minute, HH - hour, DD - day, MM - month, YY+YY - year.

|             |      |      | DA  | TE_AN | ID_TI | ME   |    |    |
|-------------|------|------|-----|-------|-------|------|----|----|
|             | CC   | SS   | NN  | HH    | DD    | MM   | ΥY | YY |
| Byte<br>no. | 0    | 1    | 2   | 3     | 4     | 5    | 6  | 7  |
|             | TIMI | E_OF | DA) | (     |       | DATE | Ξ  |    |

Functions from GET\_HUNDSEC to GET\_YEAR return INT value. Two types of input arguments are supported.

| Name          | Function returns     | Argument type |
|---------------|----------------------|---------------|
| GET_HUNDSEC   | hundredths of second | DT, TOD       |
| GET_SECOND    | second               | DT, TOD       |
| GET_MINUTE    | minute               | DT, TOD       |
| GET_HOUR      | hour                 | DT, TOD       |
| GET_DAY       | day                  | DT, D         |
| GET_MONTH     | month                | DT, D         |
| GET_YEAR      | year                 | DT, D         |
| GET_DAYOFWEEK | day of week          | DT, D         |

### Status word

Bits of status word returned by GET\_STATUS\_WORD1 denote:

| Bit | Mask  | Description                                           |
|-----|-------|-------------------------------------------------------|
| 0   | 16#01 | task cycle time exceeded in the last run              |
| 1   | 16#02 | read array index out of range                         |
| 2   | 16#04 | cold start (0 means normal operation or warm restart) |

# **FUNCTION BLOCK LIBRARIES**

CPDev package involves two libraries with function blocks, IEC\_61131 and Basic\_blocks.

# IEC\_61131 library

Symbols of inputs and outputs are as in the IEC standard, so:

- R reset input (logic)
- S set input
- CLK↑ rising edge at CLK input
- Q output of BOOL type

Initial values of all inputs are zero.

| Bistable elements                                  |                                                                                                    |  |  |  |
|----------------------------------------------------|----------------------------------------------------------------------------------------------------|--|--|--|
| RS<br>BOOL - S Q1 - BOOL<br>BOOL - R1              | <b>RS</b> – RS flip-flop<br>Q1 = NOT R1 AND (Q1 <sub>n-1</sub> OR S)                                   |  |  |  |
| SR<br>BOOL - S1 Q1 - BOOL<br>BOOL - R              | <b>SR</b> – SR flip-flop<br>Q1 =S1 OR (NOT R AND Q1 <sub>n-1</sub> )                                   |  |  |  |
| SEMA<br>BOOL - CLAIM BUSY - BOOL<br>BOOL - RELEASE | <b>SEMA</b> – semaphore<br>BUSY = TRUE for CLAIM=TRUE<br>BUSY = FALSE for RELEASE=TRUE and CLAIM=FALSE |  |  |  |

| Edge detectors      |                                                                                         |  |
|---------------------|-----------------------------------------------------------------------------------------|--|
| BOOL - CLK Q - BOOL | <b>R_TRIG</b> – rising edge detector<br>Q = $\uparrow \downarrow$ for CLK $\uparrow$    |  |
| BOOL CLK Q BOOL     | <b>F_TRIG</b> – falling edge detector<br>$Q = \uparrow \downarrow$ for CLK $\downarrow$ |  |

| Counters                                                                  |                                                                                                    |
|---------------------------------------------------------------------------|----------------------------------------------------------------------------------------------------|
| BOOL - CU Q - BOOL<br>BOOL - R CV - INT<br>INT - PV                       | CTU – up counter $CV = CV+1$ for $CU^{\uparrow}$ , $CV < PV$ and $R=FALSE$ $CV = 0$ for $R=TRUE$ $Q = TRUE$ for $CV=PV$                                                                                                    |
| CTD<br>BOOL - CD Q - BOOL<br>BOOL - LD CV - INT<br>INT - PV               | CTD – down counter $CV = CV-1$ for $CD\uparrow$ , $CV>0$ and $LD=FALSE$ $CV = PV$ for $LD=TRUE$ $Q = TRUE$ for $CV=0$                                                                                                    |
| CTUDBOOL - CUQU - BOOLBOOL - CDQD - BOOLBOOL - RCV - INTBOOL - LDINT - PV | <b>CTUD</b> – up-down counter<br>$CV = CV+1$ for $CU^{\uparrow}$ , $CV < PV$ and $R=LD=FALSE$<br>$CV = CV-1$ for $CD^{\uparrow}$ , $CV>0$ and $R=LD=FALSE$<br>CV = 0 for $R=TRUECV = PV$ for LD=TRUE and $R=FALSEQU = TRUE$ for $CV=PVQD = TRUE$ for $CV=PV$ |

| Timers                                           |                                                             |  |
|--------------------------------------------------|-------------------------------------------------------------|--|
| BOOL - IN Q - BOOL<br>TIME - PT ET - TIME        | -BOOL<br>- TIME<br>TON - on-delay timing<br>IN<br>QPT<br>ET |  |
| TOF<br>BOOL - IN Q - BOOL<br>TIME - PT ET - TIME | TOF – off-delay timing                                      |  |
| BOOL – IN Q – BOOL<br>TIME – PT ET – TIME        | TP – pulse timing       IN       Q       PT       ET        |  |

*Remark.* Recall that READ\_RTC, WRITE\_RTC and GET\_TST functions handle RTC clock in CPDev.

# Basic\_blocks library

Notation:

- R reset input for arithmetic and logic, or to set another value
- S selection or switching input, set input for flip–flops
- $IN\uparrow$  rising edge at IN input; edge at t<sub>0</sub> is denoted by t<sub>0</sub>:IN $\uparrow$
- Q output of BOOL type
- OUT output of REAL, TIME or other type.

Initial values of all inputs are zero.

| Mathematic blocks                                        |                                                                                                    |  |
|----------------------------------------------------------|----------------------------------------------------------------------------------------------------|--|
| DIVI<br>REAL – IN1 OUT – REAL<br>REAL – IN2<br>REAL – LM | DIVI – division with limited divisor<br>OUT = IN1/IN2<br>LM – limit of IN2 before 0<br>If  IN2  <lm, in2="" is="" out="IN1/(±LM);" sign.<="" th="" then="" ±=""></lm,> |  |
| REAL – IN OUT – REAL<br>REAL – LM                        | SQR - square root with linear initial part $OUT = \sqrt{IN}$ for $IN \ge LM$ $OUT = IN/\sqrt{LM}$ for $IN < LM$                                                        |  |

| Switches, selectors                                     |                                                                                                    |  |
|---------------------------------------------------------|----------------------------------------------------------------------------------------------------|--|
| ASWI<br>REAL – IN1 OUT – REAL<br>REAL – IN2<br>BOOL – S | <b>ASWI</b> – analog switch<br>OUT = IN1 for S = FALSE<br>OUT = IN2 for S = TRUE                                                                                                    |  |
| BOOL - IN1 Q - BOOL<br>BOOL - IN2<br>BOOL - S           | <b>BSWI</b> – binary switch<br>Q = IN1 for S = FALSE<br>Q = IN2 for S = TRUE                                                                                                    |  |
| AMEM<br>REAL – IN OUT – REAL<br>BOOL – TRG              | $\begin{array}{llllllllllllllllllllllllllllllllllll$                                                                                                    |  |
| BOOL – IN Q – BOOL<br>BOOL – TRG                        | $\begin{array}{ll} \textbf{BMEM} - \text{binary memory} \\ \textbf{Q} = \textbf{IN} & \text{for TRG} = \textbf{FALSE} \\ \textbf{Q} = \textbf{IN}(t_0) & \text{for TRG} = \textbf{TRUE}, t_0: \textbf{TRG}^{\uparrow} \end{array}$ |  |

| COMP<br>REAL - IN1 Q - BOOL<br>REAL - IN2<br>REAL - H         | $\begin{array}{llllllllllllllllllllllllllllllllllll$                                                                                                    |  |
|---------------------------------------------------------------|----------------------------------------------------------------------------------------------------|--|
| Flip–flops, pulsers                                           |                                                                                                    |  |
| DFF<br>BOOL – D Q – BOOL<br>BOOL – CLK NQ – BOOL<br>BOOL – R  | <b>DFF</b> – D flip-flop<br>Q = D for CLK $\uparrow$ and R = FALSE<br>Q = FALSE for R = TRUE<br>NQ = NOT Q                                                                                           |  |
| TFF<br>BOOL – T Q – BOOL<br>BOOL – CLK NQ – BOOL<br>BOOL – R  | <b>TFF</b> – T flip-flop<br>Q = NOT $Q_{n-1}$ for CLK <sup>↑</sup> and R = FALSE<br>Q = FALSE for R = TRUE<br>NQ = NOT Q                                                                             |  |
| JKFF<br>BOOL – J Q – BOOL<br>BOOL – CLK NQ – BOOL<br>BOOL – K | JKFF – JK flip-flop       J       K       Q         Q = f(J,K)       for CLK <sup>↑</sup> 0       0       Q <sub>n-1</sub> NQ = NOT Q       1       0       1         1       1 $\overline{Q}_{n-1}$ |  |
| RSFF<br>BOOL - S Q - BOOL<br>BOOL - R1 NQ - BOOL              | <b>RSFF</b> – RS flip-flop<br>As RS in IEC, but with additional NQ output (NOT Q).                                                                                                    |  |
| SRFF<br>BOOL - S1 Q - BOOL<br>BOOL - R NQ - BOOL              | <b>SRFF</b> – SR flip-flop<br>As SR in IEC, but with additional NQ output (NOT Q).                                                                                                    |  |
| BOOL - IN Q - BOOL                                            | <b>DELS</b> – delay by one step (cycle)<br>$Q_n = IN_{n-1}$                                                                                                    |  |
| GENR<br>BOOL – IN1 Q – BOOL<br>BOOL – IN2<br>BOOL – R         | <b>GENR</b> – alarm generatorIN1IN2Cycles $Q = \uparrow \downarrow \uparrow \downarrow$ for R = FALSE001 $Q = FALSE$ for R = TRUE104Frequency determined by IN1, IN2.118                             |  |
| PDUR<br>BOOL – IN OUT – TIME<br>BOOL – R                      | PDUR – pulse duration $OUT = 0$ for IN $\uparrow$ or R = TRUE $OUT = t$ for IN = TRUE and R = FALSE                                                                                                  |  |

|        | тоті |        | TOTI – totalizer                                                                                                    |
|--------|------|--------|----------------------------------------------------------------------------------------------------|
| REAL - | IN   | Q BOOL | $Q = \uparrow \downarrow$ (impulse) for $\int_{\tau}^{\tau} IN1(\tau) d\tau = \Delta$                                                                                                    |
| BOOL-  | R    |        | $\int dt = \int dt = $ |
| REAL - | DL   |        | R – integral reset                                                                                                    |
|        | L    | ]      | DL – time interval $\Delta$ for integration                                                                                                    |

| Filters                                              |                                                                                                    |
|------------------------------------------------------|----------------------------------------------------------------------------------------------------|
| FILT<br>REAL – IN OUT – REAL<br>TIME – T<br>BOOL – R | FILT – lag filter $OUT = \frac{1}{Ts+1}$ IN for R = FALSE $OUT = IN$ for R = TRUE                                  |
| DIFR<br>REAL – IN OUT – REAL<br>TIME – T<br>BOOL – R | DIFR – lead filter ( <i>differentiation</i> )<br>$OUT = \frac{Ts}{Ts+1}$ IN for R = FALSE<br>OUT = IN for R = TRUE |

| Others                                                  |                                                                                                    |  |
|---------------------------------------------------------|----------------------------------------------------------------------------------------------------|--|
| REAL - IN OUT - REAL<br>REAL - DB                       | $\begin{array}{llllllllllllllllllllllllllllllllllll$                                                                                                    |  |
| REAL - IN OUT - REAL<br>REAL - MN<br>REAL - MX          | LIMT – limiterOUT = INforOUT = MNforINforINNOUT = MXforIN>MX                                                                                                    |  |
| RAND<br>BOOL - S OUT - REAL<br>REAL - IN1<br>REAL - IN2 | RAND – random<br>OUT = random<br>S = FALSE – normal distribution N(IN1, IN2)<br>IN1 – average value<br>IN2 – standard deviation<br>S = TRUE – rectangular distribution <in1, in2=""><br/>IN1 – low limit<br/>IN2 – upper limit</in1,> |  |

*Remark.* ASWI, BSWI and LIMT blocks can be replaced by SEL and LIMIT functions (see earlier). SEL automatically recognizes type of inputs.

# System blocks

They are "always available", so no library is needed.

- Alarms
  - R reset input
  - Q alarm output

Alarm condition is indicated by TRUE at the output Q. Setting R to TRUE cancels the alarm.

| Alarm | Alarms blocks    |                                             |  |
|-------|------------------|---------------------------------------------|--|
| BOOL- | APON<br>R Q BOOL | Warm restart (after power brake)            |  |
| BOOL- | ASTR<br>R Q BOOL | Cold start (memory cleared, initial values) |  |

Cold start is also initiated when memory test detects data error. Global variables are then set to initial values.

#### Example

Declarations

```
VAR
STATE:APON; RESET:BOOL; ALARM:BOOL;
END_VAR;
```

Usage

RESET:=FALSE; STATE(R:=RESET); ALARM:=STATE.Q;

# **SUPPLEMENTS**

# Correcting variable list

Suppose the *Global variable list* looks initially as follows:

| 🔡 Global v     | variable list    |          |                 |            |   |
|----------------|------------------|----------|-----------------|------------|---|
| ∼Variable para | ameters          |          |                 |            |   |
| Name:          |                  |          | Туре:           |            | ~ |
| Attributes:    | 🔲 Constant       | 📃 Retain | 🗹 Global        | Address:   |   |
|                | 🔲 Initial value: |          | Comment:        |            |   |
|                | Add              |          | Remove          | Replace    |   |
| Declared var   | iables           |          |                 |            |   |
| Name           | Туре             | Attrib   | utes            | Address    |   |
| START          | BOOL             | globa    | l, hardware 1/0 | %0000 => 0 |   |
| STOP           | BOOL             | globa    | l, hardware I/O | %0001 => 1 |   |
| ALARM          | BOOL             | globa    | l, hardware I/O | %0002 => 2 |   |

• Incorrect address

New group of two variables, MOTOR and PUMP, is declared, the first one with wrong address 0002. Clicking *Add* supplements the list with the two variables, however the line MOTOR is shown in red indicating address collision.

| START | BOOL | global, hardware I/O | %0000 => 0 |  |
|-------|------|----------------------|------------|--|
| STOP  | BOOL | global, hardware I/O | %0001 => 1 |  |
| ALARM | BOOL | global, hardware I/O | %0002 => 2 |  |
| MOTOR | BOOL | global, hardware I/O | %0002 => 2 |  |
| PUMP  | BOOL | global, hardware I/O | %0003 => 3 |  |

As in the START\_STOP project, MOTOR and PUMP should be located at 0008, 0009.

• Group selection

Select the lines to be corrected, the second one with Shift or Ctrl. Names of variables, types and addresses appear in the upper cells (cell *Type* would be empty for different types).

| ALARM | BOOL | global, hardware I/O | %0002 => 2 |  |
|-------|------|----------------------|------------|--|
| MOTOR | BOOL | global, hardware I/O | %0002 => 2 |  |
| PUMP  | BOOL | global, hardware I/O | %0003 => 3 |  |

Corrections

Selection of *Address* option automatically displays first free address for the colliding MOTOR, so 0004 here.

| 🗹 Address: | 0004 |
|------------|------|
|------------|------|

If you pressed *Replace* now, PUMP would remain at 0003 and MOTOR placed at 0004. However, we want 0008 instead of 0004.

| Address: 0008 |  |
|---------------|--|
|---------------|--|

Pressing Replace corrects the variable list accordingly.

| START START | BOOL | global, hardware I/O | %0000 => 0 |  |
|-------------|------|----------------------|------------|--|
| STOP        | BOOL | global, hardware I/O | %0001 => 1 |  |
| ALARM       | BOOL | global, hardware I/O | %0002 => 2 |  |
| MOTOR       | BOOL | global, hardware I/O | %0008 => 8 |  |
| PUMP        | BOOL | global, hardware I/O | %0009 => 9 |  |

Note that five bytes from 0003 to 0007 remain empty.

#### Filling empty areas

Suppose we need another REAL variable called ANALOG. Enter name and type, select *Address* option. First free address D0001 is then indicated.

| 🔡 Global      | variable list |          |          |          |       |
|---------------|---------------|----------|----------|----------|-------|
| ∼Variable par | ameters       |          |          |          |       |
| Name:         | ANALOG        |          | Туре:    | REAL     | ~     |
| Attributes:   | 📃 Constant    | 📃 Retain | 🗹 Global | Address: | 00001 |

Since ANALOG occupies four bytes (REAL), so the address of its first byte is 0001\*4=0004. Pressing *Add* displays the following list

|        | ••   |                      |             |
|--------|------|----------------------|-------------|
| START  | BOOL | global, hardware I/O | %0000 => 0  |
| STOP   | BOOL | global, hardware I/O | %0001 => 1  |
| ALARM  | BOOL | global, hardware I/O | %0002 => 2  |
| MOTOR  | BOOL | global, hardware I/O | %0008 => 8  |
| PUMP   | BOOL | global, hardware I/O | %0009 => 9  |
| ANALOG | REAL | global, hardware 1/0 | %D0001 => 4 |
|        |      |                      |             |

Former empty area is almost full now.

#### Marks

Small rectangles with digits indicating portions of large programs, to improve clarity and navigation, are called marks (or bookmarks). Portion of a code with two marks is shown below.

```
1 016 MOTOR := (START OR MOTOR)
017 AND NOT STOP AND NOT ALARM;
018
2 019 DELAY_ON(IN:=MOTOR, PT:=t#5s);
020 DELAY_OFF(IN:= DELAY_ON.Q, PT:=t#5s);
021 PUMP := DELAY_OFF.Q;
```

The following shortcuts handle marks:

- Shift + Ctrl + 0,...,9 create a mark 0,...,9 at the line indicated by the cursor
- Ctrl + 0,...,9 place cursor at the line with mark 0,...,9
# **Key shortcuts**

| Shortcuts      | Operation                | Shortcuts       | Operation              |
|----------------|--------------------------|-----------------|------------------------|
| Ctrl+Up        | Scroll line up           | Shift+Ctrl+I    | Block indent           |
| Ctrl+Down      | Scroll line down         | Shift+Ctrl+U    | Block unindent         |
| Ctrl+PgUp      | Scroll screen up         | Ctrl+M          | Break line             |
| Ctrl+PgDown    | Scroll screen down       | Ctrl+H          | Insert line            |
| Ctrl+Home      | Editor top               | Ctrl+T          | Delete word            |
| Ctrl+End       | Editor end               | Ctrl+G          | Delete line            |
| Ins            | Toggle insert/enter mode | Shift+Ctrl+Y    | Delete till end of lin |
| Ctrl+Ins       | Copy selected part       | Ctrl+0,,9       | Go to mark 0,,9        |
| Shift+Del      | Delete selected part     | Shift+Ctrl+0,,9 | Set mark 0,,9          |
| Shift+Ins      | Paste from clipboard     | Shift+Ctrl+N    | Select by lines        |
| Ctrl+Bksp      | Remove last word         | Shift+Ctrl+C    | Select by columns      |
| Alt+Bksp       | Undo                     | Shift+Ctrl+L    | Select full lines      |
| Shift+Alt+Bksp | Redo                     | Shift+Ctrl+B    | Match brackets         |

line

# Errors, warnings, hints

### Message list

Bottom area of interface window may show the following messages:

| lcon | Meaning | lcon   | Meaning            |
|------|---------|--------|--------------------|
| 8    | Error   | ٩      | Information        |
|      | Warning | ٢      | Question           |
|      | Hint    | (none) | Nonrecognized text |

Icons from left table are used by the compiler. An error interrupts compilation, warning indicates possibility of erroneous code (or another reason, e.g. outdated library). A hint may point out that global variable is hidden by local one with the same name.

Message format:

[icon] filename.cst@code\_line message text

Context menu clears message list or removes some of its components.

Right table is reserved for future use in languages supported by .NET (e.g. C#).

Code line

A .cst file indicated in a message involves program code in ST language created by Project > Build. Double clicking the message opens POU editor with cursor at erroneous line. Sometimes however, the error may be somewhere else. If the

compiler is unable to find erroneous line, it indicates the line with number 0 or -1 (for instance, when task is not declared).

## Omitting erroneous objects

The compiler operates similarly to a stack. So an error in a component of IF instruction in a function block generates three messages: 1) error in the component, 2) error in IF, 3) error in function block. In addition, if the option *Omit erroneous POU objects during compilation* has been selected, fourth message warns that the next object is being compiled without completing the previous one. In this next object, even for correct code, an error may be detected due to omitting the earlier code.

### Autocomplete

Compilation of the project is a condition to display autocomplete list. It is convenient to compile the project after declaration of POUs to include datatype names, standard functions, etc. into the list. Second compilation should follow declaration of variables (clear message list before).

### Library update

While opening an old project a warning may appear with information that library version of the project is different than the one being now used by CPDev. The library reference will be automatically updated if, while closing the project, you answer Yes to the question *Save changes in the project ...* 

## **Compiler directives**

Directives are optional commands for the compiler to simplify coding, determine access to variables, save comments, etc. Format is the same as for standard comments except additional sign \$ after initial (\*. Four most useful directives are described below.

| Directive   | Meaning                                                                                                    |
|-------------|----------------------------------------------------------------------------------------------------|
| (*\$AUTO*)  | Declaration VAR_EXTERNAL (*\$AUTO*) END_VAR automatically inserts declarations from <i>Global variable list</i> into the program.                          |
| (*\$READ*)  | Variable declared in a program, as e.g. START: BOOL (*\$READ*), is considered <i>read only</i> in this program. Other programs may write into it, however. |
| (*\$WRITE*) | Variable declared in a program, as e.g. PUMP: BOOL (*\$WRITE*), is considered <i>write only</i> in this program. Other programs may read it, however.      |
| (*\$VMASM*) | Part of a program written in Virtual Machine language.                                                                                                    |

Other directives govern internal operations of the compiler. Directives are highlighted by the editor.

## Simulation session

All data for simulation, i.e. variable list, individual windows and control panels, can be saved in a file to repeat simulation session in future.

File > Save session or click

Save as window involves default filename with .scp extension.

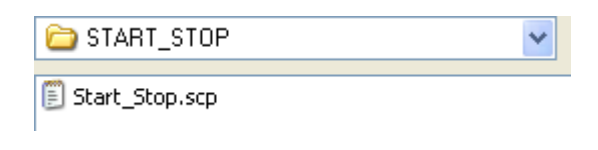

• Resuming the session

File > Open session or click

Session may be also resumed while opening *.dcp* file (provided that *.scp* is in the same folder). Answer Yes to the question *Do you want to open saved session as well?* One of CPSim *Program options* enables automatic resuming.

### Save results

Simulation results may be saved in an *.out* file by selecting *Trace > Log output data*. Filename is determined in *Program options (Output file* tab with  $\Box$  and *Path)*. Symbol  $\Box$  in the status bar indicates logging. The *.out* file is a text file with variable values written in successive cycles. Variables from individual windows are logged only. Logging may be stopped by clicking the variable window with right button.

A part of *Start\_Stop.out* file is shown below. START is set in 2nd and STOP in 11th second.

| Time  | START | STOP | ALARM | MOTOR | PUMP |
|-------|-------|------|-------|-------|------|
| 200   | 0     | 0    | 0     | 0     | 0    |
| 400   | 0     | 0    | 0     | 0     | 0    |
| • • • |       |      |       |       |      |
| 2000  | 1     | 0    | 0     | 1     | 0    |
| • • • |       |      |       |       |      |
| 11000 | 1     | 1    | 0     | 0     | 1    |
| • • • |       |      |       |       |      |
| 16600 | 1     | 1    | 0     | 0     | 0    |

Time is given in milliseconds (200 ms task cycle). Columns are separated by *Tab*. The file can be processed by MS Excel.

## Simulation controlled automatically

By selecting *Trace > Read input data* the simulator automatically sets values of variables from *.inp* file indicated in *Program options (Output file* tab). It is a text file (prepared earlier) of the same format as *.out*. Negative time terminates simulation.

| Time  | START | STOP | ALARM |
|-------|-------|------|-------|
| 0     | 1     | 0    | 0     |
| 10000 | 0     | 1    | 0     |

| 12000  | 0 | 1 | 0 |
|--------|---|---|---|
| 20000  | 1 | 0 | 0 |
| 30000  | 1 | 0 | 1 |
| 35000  | 1 | 0 | 0 |
| -40000 |   |   |   |

## **CPDev files**

Programs and libraries of CPDev package exchange data through files with extensions given in the table. Name of *.xml* basic file is default name for the others.

| Extension | Content                                                                   |
|-----------|---------------------------------------------------------------------------|
| .xml      | Basic file of the project                                                 |
| .cst      | Program code in ST language (text file)                                   |
| .hcp      | Project header created during compilation                                 |
| .dcp      | Intermediate file for simulator and configurer created during compilation |
| .хср      | Binary code of compiled program for virtual machine VM ( <i>runtime</i> ) |
| .lcp      | Semi–compiled library                                                     |
| .scp      | Simulation session                                                        |
| .inp      | Input data for session executed automatically (text file)                 |
| .out      | Session results (text file), e.g. for MS Excel                            |
| .xmc      | Communication parameters (for SMC controller)                             |
| .html     | Project report                                                            |
| .htm      | Communication report (for SMC: parameters, task table)                    |

The *.cst* and *.xcp* files are created automatically during compilation. Recall that at the beginning it is convenient to create project folder for all files.

# SOURCE CODES OF STANDARD BLOCKS

Implementations of IEC 61131–3 standard blocks are presented below, one for each of four groups. They may be of some help while learning ST programming using CPDev.

SR flip–flop

| FUNCTION_BLOCK SR          |                |    |
|----------------------------|----------------|----|
| VAR_INPUT                  |                |    |
| S1: BOOL;                  | (* set input   | *) |
| R: BOOL;                   | (* reset input | *) |
| END_VAR                    |                |    |
| VAR_OUTPUT                 |                |    |
| Q1: BOOL;                  | (* output      | *) |
| END_VAR                    |                |    |
| Q1 :=S1 OR (NOT R AND Q1); |                |    |
| END_FUNCTION_BLOCK         |                |    |

#### R\_TRIG rising edge detector

FUNCTION\_BLOCK R\_TRIG VAR\_INPUT CLK : BOOL; (\* input \*) END\_VAR VAR\_OUTPUT Q : BOOL; (\* output \*) END\_VAR VAR CLKp : BOOL := FALSE; (\* previous value of CLK input \*) END\_VAR Q := CLK AND NOT CLKp; CLKp := CLK; END\_FUNCTION\_BLOCK

#### CTU up–counter

FUNCTION\_BLOCK CTU VAR INPUT CU : BOOL; (\* up-count input \*) R : BOOL; (\* counter reset \*) PV : INT; (\* preset value - upper limit \*) END VAR VAR OUTPUT (\* output set when limit reached Q : BOOL; \*) CV : INT; \*) (\* current value END\_VAR VAR (\* previous value of CU input \*) CUp : BOOL := FALSE; END\_VAR (\* if R = TRUE)\*) IF R THEN CV := 0; ELSE IF (CU AND NOT CUp) THEN (\* if rising edge at CU input \*) IF (CV < PV) THEN CV := CV + 1; (\* increment \*) END\_IF END\_IF END\_IF (\* if CV >= PV, then Q := TRUE \*) Q := CV >= PV;

CUp := CU; END\_FUNCTION\_BLOCK \*)

#### • TP pulse timer (pulse of preset duration)

```
FUNCTION_BLOCK TP
VAR
  stime: TIME;
                                          (* start time
                                                                           *)
END VAR
VAR INPUT
  IN: BOOL;
                                           (* input
                                                                           *)
   PT: TIME;
                                           (* preset time
                                                                          *)
END VAR
VAR_OUTPUT
                                           (* output
                                                                           *)
  Q: BOOL;
                                           (* elapsed time
   ET: TIME;
                                                                           *)
END_VAR
IF NOT Q THEN(* state 0 or 2: *)IF IN THEN(* if rising edge at IN or waiting for IN=0 *)
       IF ET = t#0s THEN(*if rising edge at IN*)IF PT > t#0s THEN(* state 1: pulse time count*)
                t#0s THEN (* state 1: pulse time count *)
stime := CUR_TIME(); (* save start time *)
                                         (* set the output Q
                Q := TRUE;
                                                                          *)
            END_IF
                                         (* state 2: wait for IN=0 *)
        ELSE
         Q := FALSE;
                                                                           *)
                                         (* reset Q
        END_IF
                               (* state 0: wait for rising edge at IN *)
(* reset elapsed time *)
    ELSE
       ET := t#0s;
                                    (* state 1: pulse time count
    END IF
                                                                         *)
ELSE
  ET := CUR_TIME() - stime;
IF ET >= PT THEN
Q := FALSE;
ET := PT;
                                                                          *)
                                                                          *)
                                    (* if preset value reached
                                                                          *)
                                    (* reset Q
                                                                          *)
                                    (* elapsed := preset
   END IF
END IF
END FUNCTION BLOCK
```